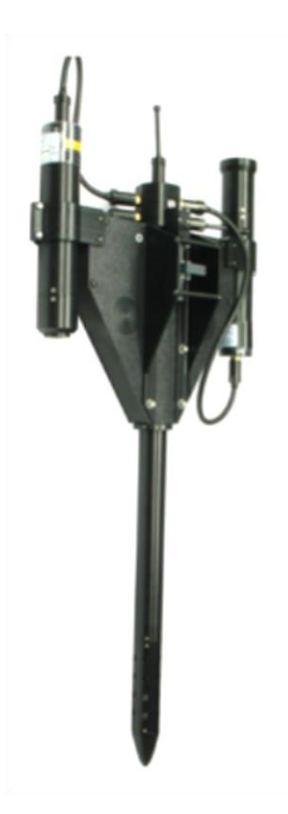

# OMEL HyperPro Processing Instructions

Jasmine Nahorniak November 18, 2016 ProSoft Version 8.1.5

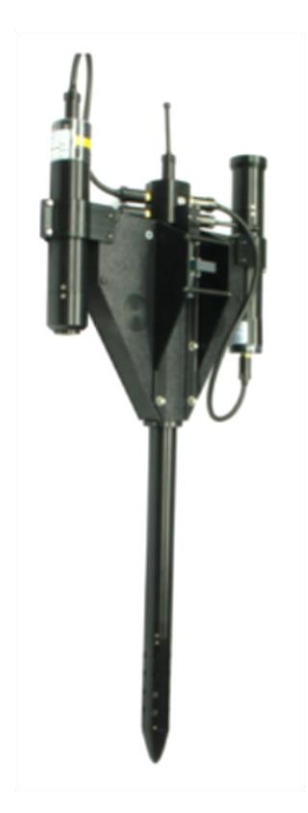

# OMEL HyperPro Processing Instructions

Jasmine Nahorniak November 18, 2016 ProSoft Version 8.1.5

Before we start, I'd just like to make it clear that this is *not difficult*. However, it does require attention to detail and an hour or two to process a cruise's worth of data. Yes, the instructions are long. This is to help you avoid the many, many pitfalls along the way. After the first time through, processing will be a breeze.

The important thing is that we want all OMEL HyperPro data to be processed in exactly the same way.

HyperPro photos and diagrams are from www.satlantic.com.

Bon voyage!

# Contents

| Step 0: Preparing for Processing   | 4  |
|------------------------------------|----|
| System Requirements                | 4  |
| Operating System                   | 4  |
| Software                           | 4  |
| Files                              | 4  |
| Directory Structure                | 5  |
| ProSoft Setup                      | 7  |
| New Calibration and Context Files  | 7  |
| Importing Context Files            | 7  |
| Step 1: Raw Data Files             |    |
| Step 2: Log File                   | 11 |
| Step 3: ProSoft                    |    |
| Selecting Context Files            |    |
| Loading the Context Files          | 14 |
| Profile Instrument Distances       | 14 |
| Raw File Parsing                   | 15 |
| Pressure Tare Type                 | 16 |
| Modifying the Raw File             | 16 |
| Processing the Data                | 17 |
| Checking the Pressure Tare Type    | 24 |
| Step 4: Matlab                     | 25 |
| Matlab Path Setup                  | 25 |
| Matlab Processing Summary          | 26 |
| Matlab Processing Steps            | 26 |
| Matlab Output                      | 27 |
| Step 5: Dark Values                | 27 |
| Step 6: Finishing Up               | 28 |
| Appendix A: Creating Context Files | 29 |
| Calibration Files                  | 29 |
| Instrument Context                 |    |
| Parameters Context                 | 51 |

| Appendix B: ProSoft Settings            | 61 |
|-----------------------------------------|----|
| Appendix C: Troubleshooting             | 62 |
| Appendix D: Prosoft Version Differences | 65 |
| Appendix E: Other Resources             | 66 |
| Appendix F: Cheat Sheet                 | 67 |
| Appendix G: Important Dates             | 69 |
| Appendix H: Output Data                 | 70 |
| Appendix I: Parameters                  | 73 |

# **Step 0: Preparing for Processing**

# **System Requirements**

#### **Operating System**

Microsoft Windows 2000/2003/XP/Vista/7 (ProSoft does not run on Mac or Linux)

#### Software

You will need the following software installed on your PC:

- ProSoft 8.1.5\_2
  - this version is not yet available from the Satlantic website ask Jasmine for a copy
- Matlab (I use R2014b)
- Excel (for editing the processing log)

#### **Files**

You will need the following files on your PC:

- HyperPro calibration files
- HyperPro Matlab processing scripts

# **Directory Structure**

You will need to create a folder on your PC to contain the necessary files for HyperPro processing. Let's call it "hyperpro". Create the following subfolders under your "hyperpro" folder:

| cal    | to contain the Hyperpro calibration and context files |
|--------|-------------------------------------------------------|
| matlab | to contain the Matlab processing scripts              |
| logs   | to contain the processing logs                        |
| data   | to contain the Hyperpro data (raw and processed)      |

#### cal

Copy the HyperPro calibration files to the cal folder. You will need four folders and their contents: context\_files, cal\_files, Instruments, and Processing Parameters. These four folders should be placed inside your "cal" folder. These folders contain the calibration and context files for all OMEL Hyperpros (107, 120, 127). The cal\_files folder contains the calibration files from Satlantic. The latter two folders (Instruments and Processing Parameters) are from ProSoft's hidden AppData files and provide an easy way to add someone else's existing context files to your system. See the Prosoft Setup section below for more details.

#### matlab

Place the HyperPro Matlab routines (from Jasmine) in the "matlab" folder.

#### logs

The log file is an excel spreadsheet. You should have one log per project (e.g. HOT, MILOCO, etc). If the data to be processed are a continuation of an existing data set (e.g. MILOCO, HOT, etc), use the existing log file for that project. It is important to keep a log to keep track of the processing settings you use so your results are reproducible.

#### data

Under the "data" folder, you will then need to create a new folder to contain the data for your cruise. This folder should have a name that describes the cruise such as "HOT-236". This folder will be referred to as the **cruise folder**. Place your raw data files in the cruise folder.

You should now have this directory structure on your PC:

hyperpro cal context\_files 107 120 127 cal\_files 107 120 127 Instruments **Processing Parameters** matlab logs data HOT-236

# **ProSoft Setup**

### New Calibration and Context Files

Always check for new calibration and context files as they will change after calibrations.

**NOTE**: If the HyperPro was just calibrated and there are new calibration files (in the cal\_files folder) but no corresponding new context files (in the context\_files folder), follow the "Creating Context Files" instructions in Appendix A.

#### **Importing Context Files**

We will set up ProSoft with "context files". These files contain critical information such as which calibration files to use, instrument-specific characteristics like sensor-to-sensor distances, and processing options.

For consistency in processing at OSU, **always use the provided context files**. For more information, see Appendix A.

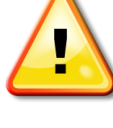

Se that co

Several different context files may be available for the same sensor. It is important to use context files that match the collection date of your data. For example, if the data were collected in 2010, use the context files from 2010, not 2011. In addition, context files created under one version of ProSoft may not work under another version. For this reason, the ProSoft version is included in the context filename (8.1.1). If possible, use the context file that matches your ProSoft version (provided that the dates also match). If this is not possible, you may have to re-create the context files for your ProSoft version. See Appendix A.

There are two possible ways to add the context files to ProSoft. The first method is via the ProSoft interface, which can be laborious as it involves entering the filename to be saved each time. The second method involves adding files to a hidden folder. Both methods are described here.

# Method 1: Importing the context files using the ProSoft interface

- 1. Launch ProSoft on your PC.
- 2. First, you will import all Instrument Context files for all sensors (107, 120, and 127).
  - Each sensor has two or more instrument context files. One is designed specifically for use with underway (on deck) HyperPro data only. This underway instrument context file has "UW" (for underway) in the filename. There may also be a file for HyperPro data collected in Buoy mode – this file will have "BUOY" in the filename. The other file is for use with profile, yo-yo, and dark data. See Table 2 below for example filenames.
  - In the "Current Instrument" section of the ProSoft window, click on the "Import" button.
  - Navigate to the "cal/context\_files" subfolder of your hyperpro folder.
  - Continue to navigate down two more levels of subfolders.
  - Select the appropriate \*.cfs file for import. Click on "Save".

- Repeat the last 3 steps until all Instrument Context files have been loaded for all sensors.
- 3. Next, you will import all Parameter Context files for all sensors (107, 120, and 127).
  - In this case, there are at least three files per sensor. The "UNDERWAY" file is for underway (on deck) data. The "SURFACE" file is for use with yo-yo or cast data to derive surface parameters. The "PROFILE" file is needed for dark data, and to derive profile data from cast or yo-yo data. The "BUOY" file is for data collected in buoy mode.
  - In the "Current Parameters" section, click on the "Import" button.
  - Navigate to the "cal/context\_files" subfolder of your hyperpro folder.
  - Navigate into one of the sensor subfolders.
  - Select the appropriate \*.mat file for import and click on "Open".
  - Click on "Save As" you will then need to enter the filename. Use the same filename that you just imported (it's displayed in the window title bar).
  - Repeat the last 3 steps until all Parameter Context files have been loaded for all sensors.
- 4. Exit ProSoft.

# Method 2: Importing the context files by adding them to a hidden ProSoft folder

- 1. Navigate to the folder *above* the "AppData" or "Application Data" folder as listed in the table below (i.e. c:\Users\*username*\ or c:\Documents and Settings\*username*\)
- The "AppData" or "Application Data" subfolders are usually hidden. To see the hidden folder, select "Organize Folder and search options View Show hidden files, folders, and drives". You will now be able to navigate to the "Processing Parameters" and "Instruments" folders as listed in the table below.
- 3. Copy the \*.mat files from your hyperpro/cal/Processing Parameters folder to this hidden Processing Parameters folder.
- 4. Copy all of the subfolders in your hyperpro/cal/Instruments folder to this hidden Instruments folder.

ProSoft stores all imported/created context files on your PC in the locations below. Note that the "AppData" and "Application Data" folders may be hidden system folders.

| Windows 7                                                                               |
|-----------------------------------------------------------------------------------------|
| c:\Users\username\AppData\Roaming\ProSoft V.V.V\Processing Parameters                   |
| c:\Users\username\AppData\Roaming\ProSoft V.V.V\Instruments                             |
| Windows XP                                                                              |
| c:\Documents and Settings\username\Application Data\ProSoft V.V.V\Processing Parameters |
| c:\Documents and Settings\username\Application Data\ProSoft V.V.V\Instruments           |

| Example Set of Context Filenames |                         |  |
|----------------------------------|-------------------------|--|
| Instrument Context               |                         |  |
| underway                         | HP120-2011-8.1.1-UW.cfs |  |
| buoy                             | HP120-2011-8.1.1-BY.cfs |  |
| surface                          |                         |  |
| profile                          | HP120-2011-8.1.1-PR.cfs |  |
| dark                             |                         |  |
| Parameter Context                |                         |  |
| underway                         | UNDERWAY_8.1.1.mat      |  |
| buoy                             | BUOY_8.1.1.mat          |  |
| surface                          | SURFACE_8.1.1.mat       |  |
| profile                          |                         |  |
| dark                             | PROFILE_8.1.1.mat       |  |

**Table 2**: An example set of context filenames for sensor 120. Each sensor has five or more context files; two or more instrument context files and three or more parameter context files. The filename segments include the sensor ID (120), the year of calibration (2011), the output data type (UW/UNDERWAY, BY/BUOY, PR/PROFILE, SURFACE), and the ProSoft version number (8.1.1).

# Step 1: Raw Data Files

Place the raw data files in your cruise folder.

All raw filenames end in the extension "**.raw**". There are four different possible types of files: profile, yo-yo, dark, and underway (on deck). Some of the processing scripts expect filenames to be in a particular form. Please rename raw files as necessary to follow the conventions below. For example, an underway file named h236\_uw1.raw should be renamed to h236\_UW\_01.raw. Otherwise the processing scripts will not recognize the file as an underway file.

| Raw data type | Example Filename     | Filename convention comments                |  |
|---------------|----------------------|---------------------------------------------|--|
| SINGLE CAST   | h236_aloha1.raw      | Do not use "dark" or "_UW_" in the filename |  |
| YO-YO         | h236_aloha_yoyo1.raw | Contains "yoyo" in the filename             |  |
| DARK          | h236_dark.raw        | Contains "dark" in the filename             |  |
| UNDERWAY      | h236_UW_01.raw       | Ends with "_UW_??.raw"                      |  |
| BUOY          | H236_buoy.raw        | Contains "buoy" in the filename             |  |

# Step 2: Log File

The log makes it easy to keep track of what has been processed, information about the data, and any errors. The tables below list important things to keep track of and where to find them. Most of the needed metadata can be output for an entire cruise folder at once using the Matlab function **hyperpro\_getmetadata.m.** To use this function, follow these steps:

- 1. Launch Matlab
- 2. Navigate to the Hyperpro matlab folder
- 3. Run "hyperpro\_getmetadata".
- 4. Select the cruise folder of interest.
- 5. A CSV text file called "metadata.txt" will be output to the cruise folder.
- 6. Launch Excel.
- 7. Using File-Open, load the existing log file (or create a new one).
- 8. Select the cell where the new block of metadata should be inserted.
- 9. Under the "Data" tab in the "Get External Data" section, select "From Text". Select the metadata.txt file. Choose comma delimited. Set the format for all columns to "text" otherwise Excel accidentally changes some text (like cloud fractions) to dates when imported.

| Raw Filename                       | hyperpro_getmetadata.m                                     |
|------------------------------------|------------------------------------------------------------|
| Cruise ID                          | hyperpro_getmetadata.m                                     |
| Operators                          | hyperpro_getmetadata.m                                     |
| Latitude                           | hyperpro_getmetadata.m                                     |
| Longitude                          | hyperpro_getmetadata.m                                     |
| Cloud Percent                      | hyperpro_getmetadata.m                                     |
| Wave Height                        | hyperpro_getmetadata.m                                     |
| Wind Speed                         | hyperpro_getmetadata.m                                     |
| Comment                            | hyperpro_getmetadata.m                                     |
| Station ID                         | hyperpro_getmetadata.m                                     |
| Timestamp                          | hyperpro_getmetadata.m                                     |
| Pressure Tare                      | hyperpro_getmetadata.m                                     |
| Sensor ID                          | hyperpro_getmetadata.m                                     |
| Calibration File Date              | enter manually                                             |
| Calibration File Type              | "stray light corrected" or "not stray light corrected"     |
| Pressure Tare Type                 | hyperpro_checkpressuretare.m (run during processing below) |
| Prosoft Version                    | enter manually                                             |
| Instrument Context                 | enter manually                                             |
| Parameter Context                  | enter manually                                             |
| Processed Successfully (yes or no) | ProSoft output window (look for "successfully completed")  |
| Errors                             | ProSoft output window                                      |

# Step 3: ProSoft

### **Selecting Context Files**

The context files used during processing should correspond to the correct (a) sensor ID, (b) date of collection, (c) input file type (underway, cast, yoyo, or dark), (d) output data type to generate (underway, surface, profile, or dark), (e) ProSoft version, and (f) calibration type (stray light or not). All of this information should already be available in the log file from the previous step.

| No Stray Light Correction |                                                 |                         |                    |
|---------------------------|-------------------------------------------------|-------------------------|--------------------|
| Input File Type           | Output Data Type Instrument Context Parameter C |                         | Parameter Context  |
| DARK                      | DARK                                            | HP120-2011-8.1.1-NSL-PR | PROFILE-8.1.1-NSL  |
| CAST or YOYO              | PROFILE                                         | HP120-2011-8.1.1-NSL-PR | PROFILE-8.1.1-NSL  |
| CAST or YOYO              | SURFACE                                         | HP120-2011-8.1.1-NSL-PR | SURFACE-8.1.1-NSL  |
| UNDERWAY                  | UNDERWAY                                        | HP120-2011-8.1.1-NSL-   | UNDERWAY-8.1.1-NSL |
|                           |                                                 | UW                      |                    |
| BUOY                      | BUOY                                            | HP120-2011-8.1.1-NSL-BY | BUOY-8.1.1-NSL     |

The tables below contain example sets of context files for each output data type.

| Stray Light Correction |                  |                         |                    |
|------------------------|------------------|-------------------------|--------------------|
| Input File Type        | Output Data Type | Instrument Context      | Parameter Context  |
| DARK                   | DARK             | HP120-2011-8.1.1-SLC-PR | PROFILE-8.1.1-SLC  |
| CAST or YOYO           | PROFILE          | HP120-2011-8.1.1-SLC-PR | PROFILE-8.1.1-SLC  |
| CAST or YOYO           | SURFACE          | HP120-2011-8.1.1-SLC-PR | SURFACE-8.1.1-SLC  |
| UNDERWAY               | UNDERWAY         | HP120-2011-8.1.1-SLC-UW | UNDERWAY-8.1.1-SLC |
| BUOY                   | BUOY             | HP120-2011-8.1.1-SLC-BY | BUOY-8.1.1-SLC     |

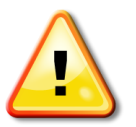

Remember to always use the context files appropriate for the date of the raw data you are processing. If the data were collected in 2010, use the context files from 2010, not 2011. Otherwise the wrong calibration factors will be applied to the data.

### **Loading the Context Files**

- 1. Launch ProSoft
- 2. Decide which raw data file you would like to process. You will need to know the sensor ID, which output data type you desire (underway, profile, surface, or dark), and date of collection.
- 3. In the "Current Instrument" section, select the appropriate file from the drop-down list by clicking on the small down arrow. For more information see "Selecting Context Files" above.
- 4. In the "Current Parameters" section, select the appropriate file from the drop-down list by clicking on the small down arrow. For more information see "Selecting Context Files" above.

#### **Profile Instrument Distances**

#### Profiles (cast or yo-yo)

The offset of the Ed sensor head from various sensors on the profiler (Lu, pressure, and ECO PUC) is needed as input to the instrument context file for profiles. The diagram below was taken from the ProSoft User Manual and shows approximate offset distances. These distances may change over time; they should be measured at least once per cruise.

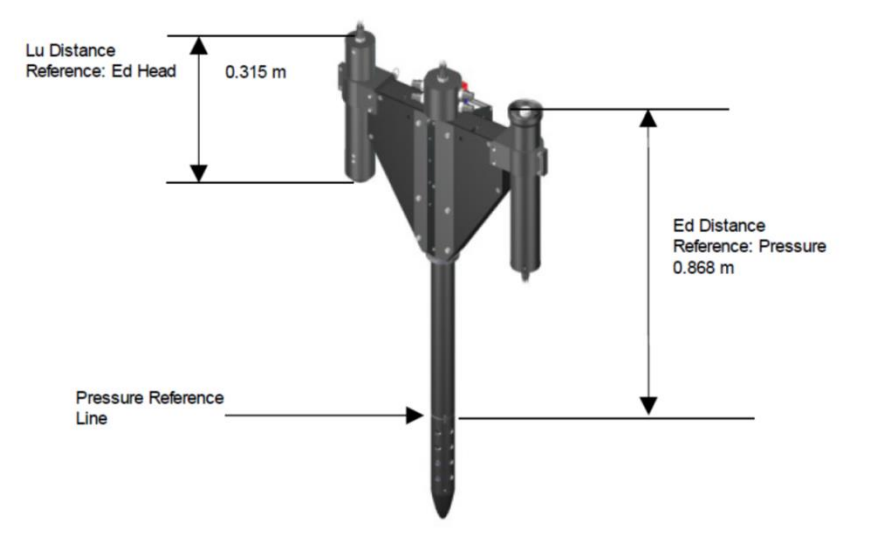

In newer HyperPro raw files (after September 2013), the measurements needed to derive the offset values can be found in the COMMENTS section of the metadata. For example:

"PRESS 0.726 m, ED 0.118 m, LU 0.145 m, PUC 0.152 m".

See the HOT HyperPro Protocols document for more information. To calculate the offsets from these measurements, use the following equations:

| sensors                         | equation           |
|---------------------------------|--------------------|
| ED distance to pressure (m)     | ED + PRESS – 0.062 |
| LU distance to Ed head (m)      | ED + LU            |
| ECO PUC distance to Ed head (m) | ED + PUC           |

For reference, approximate values for the three OMEL sensors in profile mode are listed below. These values should be used if there is no offset information in the header (such as before September 2013).

| sensor                          | 107      | 120      | 127      |
|---------------------------------|----------|----------|----------|
| ED distance to pressure (m)     | 0.776/0* | 0.782/0* | 0.781/0* |
| LU distance to Ed head (m)      | 0.320    | 0.318    | 0.315    |
| ECO PUC distance to Ed head (m) | 0.270    | 0.270    | 0.270    |

Before processing each raw file, the above values must be checked in the Instrument Context file for profiles. To edit the values, simply click on the "Edit" button. These values are found in 5 places in the context file (HPE, HPL, PED, PLD, SATBB2F).

\*The "Distance to Pressure" values in the instrument context file for Ed (HPE and PED) must be appropriate for the pressure tare type.

- a. If the pressure tare type is "In Water", the "Distance to Pressure" should be set to 0.
- b. If the pressure tare type is "On Deck", the "Distance to Pressure" should be the distance from the pressure line to the top of the Ed sensor.

#### Underway

No distances are needed for the processing of our underway (on-deck) data. During underway measurements at HOT, the HyperPro is kept on the deck of the ship. The only sensor in use is Es.

#### Buoy

Buoy mode is when the HyperPro is deployed with a flotation collar, hence the HyperPro sits only at the surface and does not profile. This mode is not used at HOT. If this mode is used, the instrument distance that is needed is the **distance from the face of the Lu sensor to the surface of the water** (typically around 0.2 m). In buoy mode, the Lu sensor should be facing down, and the Ed sensor should be facing up. The data from the Ed sensor will not be used. Instead, the Es data measured on the boat is used for surface calculations.

# **Raw File Parsing**

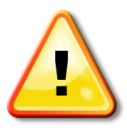

The following options should be verified before processing each data file. The options can be found in the ProSoft main menu under "File" - "Options".

| Processing Mode |                              |             |
|-----------------|------------------------------|-------------|
| SURFACE         | "Enable Raw File Parsing"    | NOT checked |
| PROFILE         | "Enable Raw File Parsing"    | NOT checked |
| DARK            | "Enable Raw File Parsing"    | NOT checked |
| UNDERWAY        | "Enable Raw File Parsing"    | checked     |
|                 | "Raw File Parsing Size (Mb)" | 20          |
| BUOY            | "Enable Raw File Parsing"    | checked     |
|                 | "Raw File Parsing Size (Mb)" | 20          |

If "Enable Raw File Parsing" is checked, ProSoft will split any large (> 20 Mb) raw files into several smaller files (20 Mb max) before processing. Single cast, yo-yo, and dark files are small so this isn't necessary in their case. However, often the underway files can be large (80 Mb or so), as can the buoy files (depending on the deployment length). If you try to process a file greater than 30 Mb in ProSoft without selecting "Enable Raw File Parsing" it will freak out.

#### **Pressure Tare Type**

An incorrect pressure tare type ("On Deck" or "In Water") in the instrument context file will lead to incorrect depth values for the profile, and incorrect extrapolated nLws. This setting is important for single casts and yo-yo casts only (it is irrelevant for dark, underway, and buoy data).

The current protocol (as of September 2013) is to measure the pressure tare "On Deck". In the past, the pressure tare was frequently (but not necessarily always) measured "In Water". Unfortunately, there is no record of which method was used – this must be determined by looking at the depth values in a profile or yo-yo cast as explained in the "Checking the Pressure Tare Type" section below.

#### **Modifying the Raw File**

If it is absolutely necessary to modify the metadata in the raw file, DO NOT make the edits using Notepad or Word. Doing so will corrupt the file (which contains binary data) and give erroneous results (odd profiles). Instead, either make the edits using Notepad++ (on PC) or on linux/unix using vi. Always keep a copy of the original raw file.

The only example of a time when it was necessary to modify the metadata was when the pressure tare needed to be changed. Two examples when this occurred follow.

- (1) Two pressure tares (on deck and in water) were taken before the profile. The in water pressure tar, since it was collected last, was the one written to the raw data file. To process the data with the on deck pressure tare, I had to modify the pressure tare value in the metadata of the raw file.
- (2) Only in water pressure tares were measured, but they were highly variable. I replaced them with the mean on deck pressure tare (9.83), a value derived from HOT 210 269.

#### **Processing the Data**

*Process only one file at a time.* This makes it easier to read errors in the output window.

There are four different processing modes:

- 1. DARK returns the ECO PUC dark values
- 2. SURFACE calculates surface parameters such as nLw
- 3. **PROFILE** calculates data profiles such as Lu(z)
- 4. **UNDERWAY** calculates underway Es
- 5. **BUOY** calculate surface parameters such as nLw

**YOYO CASTS** can be processed using two different modes: **SURFACE** and **PROFILE**. Surface processing must be done first. *If SINGLE CAST data are available, there is no need to do PROFILE processing on YOYO data.* 

SINGLE CASTS can be processed using two different modes: SURFACE and PROFILE. If YOYO data are available, there is no need to do SURFACE processing on SINGLE CAST data. Please note that surface values derived from single casts using SURFACE mode are MUCH LESS ACCURATE than those derived from yoyo casts.

The table below lists which processing modes are appropriate for your situation.

| For a given station, if you have       | Then perform the following processing                  |
|----------------------------------------|--------------------------------------------------------|
| SINGLE CASTS ONLY (no yoyo files)      | <b>PROFILE</b> then <b>SURFACE</b> on the single casts |
| YOYO CASTS ONLY (no single cast files) | SURFACE then PROFILE on the yoyo casts                 |
| SINGLE CASTS and YOYO CASTS            | PROFILE on the single casts                            |
|                                        | SURFACE on the yoyo casts                              |
| UNDERWAY                               | UNDERWAY                                               |
| DARK                                   | DARK                                                   |
| BUOY                                   | BUOY                                                   |

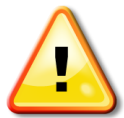

# DARK MODE (ECO PUC)

Calculates dark counts for the ECO PUC Input data: DARK

- 1. Ensure that "Enable Raw File Parsing" is NOT checked (see above).
- 2. Check that the correct instrument context file has been selected ("PR").
- 3. Load the "PROFILE" version of the parameter context file.
- 4. In the "Single Level Processing" section, select "Level  $1 \rightarrow 1a$ "
- 5. Select the cruise folder containing the raw data.
- 6. Select the raw dark file to be processed.
- 7. Click on the "Add>>" button and then the "OK" button.
- **8.** If successful, it should finish with "master\_level1\_level1a: Level 1a processing complete". If there are errors, see Appendix C (page 61).
- 9. Record any processing errors in the log.
- **10.** The output will be a \*.L1a.hdf file.
- **11.** Launch Matlab and run:

#### hyperpro\_moveoutput(cruisefolder,'Darks')

where *cruisefolder* is the path and filename of your cruise folder containing the raw data. This will move the \*.L1a.hdf file into the "Darks" folder.

## **SURFACE MODE**

Calculates surface data extrapolated from depth (nLw, etc.) Input data: YOYO or SINGLE CAST (results are less reliable) NOTE: If YOYO data are available, there is no need to use SURFACE mode on SINGLE CAST data.

These processing steps are run *twice* – once for the entire profile (the resulting data may be used to derive profile parameters using the profile mode below), and then again for just the surface (to derive accurate surface values).

# General

- 1. Ensure that "Enable Raw File Parsing" is NOT checked (see above).
- 2. Check that the correct instrument context file has been selected ("PR").
- **3.** Within the instrument context file, verify that the sensor distance offsets match those calculated from the metadata of the raw file (see "Inserting the sensor distance offsets" above). Also check that the correct pressure tare type is selected.

# Run 1: Full profile (300 m)

- 1. If this is a reprocessing, don't forget to delete any output HDF files first. Otherwise the new data get appended to the earlier files. Ack!
- Load the "SURFACEFULL" version of the parameter context file. This version has the "Maximum Depth" set to 300 m (this number should be well over the actual profile depth).
- 3. In the "Multi-Level Processing" section, select "Level  $1 \rightarrow 4$ "
- **4.** Select the cruise folder containing the raw data.
- 5. Select the file(s) to be processed. These can either be single casts or yo-yo casts. Better nLws will be derived from yo-yo casts if they are available.
- 6. Click on the "Add>>" button and then the "OK" button.
- **7.** If the "Select Casts" box was checked in the "SURFACE" parameter file, a window will open with a list of the casts. Select the cast(s) for processing.
- 8. If successful, the processing should finish with "MasterLevel4: Level 4 processing complete". If there are errors, see Appendix C (page 61).
- **9.** Save the figures by clicking the "Save All" button at the bottom of the ProSoft window. The PNG figures will be save in the "figures" folder.
- **10.** Review the figures.
- 11. If one of the profiles in a yoyo set looks bad, it can be selected for removal. If the selection box for removing a cast isn't displayed during processing, edit the "SURFACE" parameter file ... first select the "Select Casts" checkbox and then reprocess. Don't forget to delete the output files first (hdf and ascii). It is possible to guess which cast should be removed based on the Es time series and the output file sizes.

- **12.** If this is the first or last file of the cruise to be processed, ensure that the correct pressure tare type was used by running hyperpro\_checkpressuretare.m (see instructions below).
- **13.** Record any processing errors in the log.
- **14.** Repeat for all files for that cruise.
- **15.** After running the full profile for each file in the cruise, launch Matlab and run the script:
  - hyperpro\_moveoutput(cruisefolder,'SurfaceFull')

where *cruisefolder* is the path and filename to the cruise folder containing the raw data. This will move all of the output files into a folder called SurfaceFull. We have to keep the SurfaceFull and SurfaceUpper output separate, otherwise they overwrite each other.

**16.** For **YOYO** data, you may then process each full profile using the profile mode instructions below.

# Run 2: Upper profile (5 m)

- Load the "SURFACE" version of the parameter context file. This version has the "Maximum Depth" set to 5 m.
- 2. Reprocess the data following steps 3 8 above.
- **3.** If the resulting extrapolation is not representative of the profile (for example, if min values of 10<sup>-7</sup> are present), delete the output, adjust the Maximum Depth (e.g. from 5 to 3) and reprocess.
- 4. AVG\_ES is calculated based on the "Normalization" setting in the "SURFACE" parameter file (CAST BEGIN/ MIDDLE/END). The green linear dots in the Es figure represent a linear trend for the Es data. The green dots at the beginning/middle/end will be used to calculate AVG\_ES. If those green values aren't representative of the general Es values, choose another "Normalization" setting and reprocess.
- 5. Record any processing errors in the log.
- 6. Repeat for all files for that cruise.
- 7. After running the full profile for each file in the cruise, run the Matlab script:

#### hyperpro\_moveoutput(cruisefolder,'SurfaceUpper').

where *cruisefolder* is the path and filename to the cruise folder containing the raw data. This will move all of the output files into a folder called SurfaceUpper. We have to keep the SurfaceFull and SurfaceUpper output separate, otherwise they overwrite each other.

# **PROFILE MODE**

Calculates profiles (Ed(z), Lu(z), etc.)

Input data: SINGLE CAST or YOYO (after processing the full profiles in SURFACE MODE first to pull out the separate casts)

If **SINGLE CAST** data are available, there is no need to use **PROFILE** mode on **YOYO** data.

- Remove any existing output HDF files first. For YOYO processing, this means deleting any L3a.hdf and L4.hdf files from the SurfaceFull folder. For SINGLE CAST processing, this means remove all HDF output from any earlier runs.
- 2. Ensure that "Enable Raw File Parsing" is NOT checked (see above).
- **3.** Only select "Use SLC Calibration Files" for files with an associated stray light calibration.
- Check that the correct instrument context file has been selected ("PR").
- Within the instrument context file (HPE, HPL, PED, PLD, SATBB2F), verify that the sensor distance offsets match those calculated from the metadata of the raw file (see

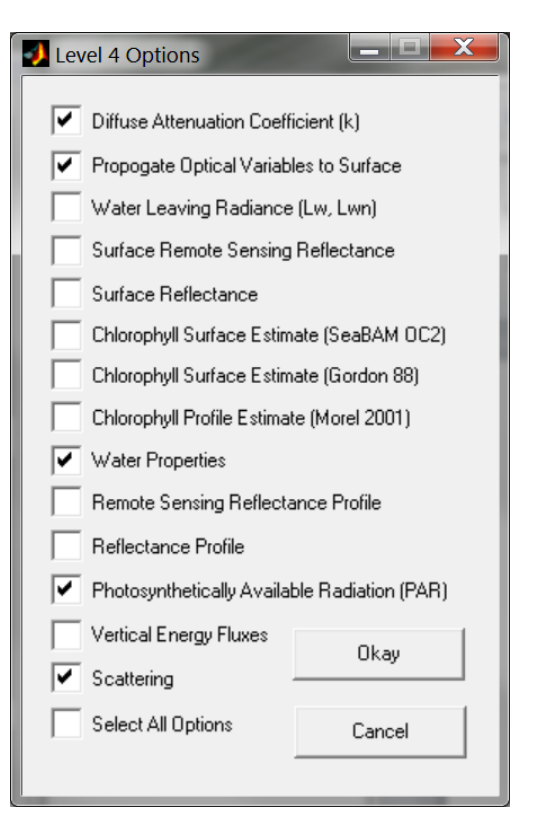

"Profile Instrument Distances" above). Also check that the correct pressure tare type is selected.

- 6. Load the "PROFILE" parameter context file.
- 7. In the "Multi-Level Processing" section: For SINGLE CAST data: "Level  $1 \rightarrow 4$ " For YOYO data: "Level  $2s \rightarrow 3a$ ".
- Select the folder containing the input data.
   For SINGLE CAST data: this is the cruisefolder.
   For YOYO data: this is the SurfaceFull folder.
- **9.** Select the single cast (\*.raw) or yoyo cast (\*P\*\_L2s.hdf) to be processed. All files can be processed at once.
- **10.** Click on the "Add>>" button and then the "OK" button.
- **11.** For **YOYO** data: repeat steps 7 10 for "Level  $3a \rightarrow 4$ ".
- **12.** Select only the parameters shown in the screenshot above, then click "Okay". Do not select any of the other surface parameters with this mode; they are inaccurate. We will calculate them with the SURFACE mode.
- **13.** For **SINGLE CAST** data, a figure window will pop up (see below). Adjust the scrollbars or enter depth values to select the section of the profile to process (shown by the horizontal red lines). Note the

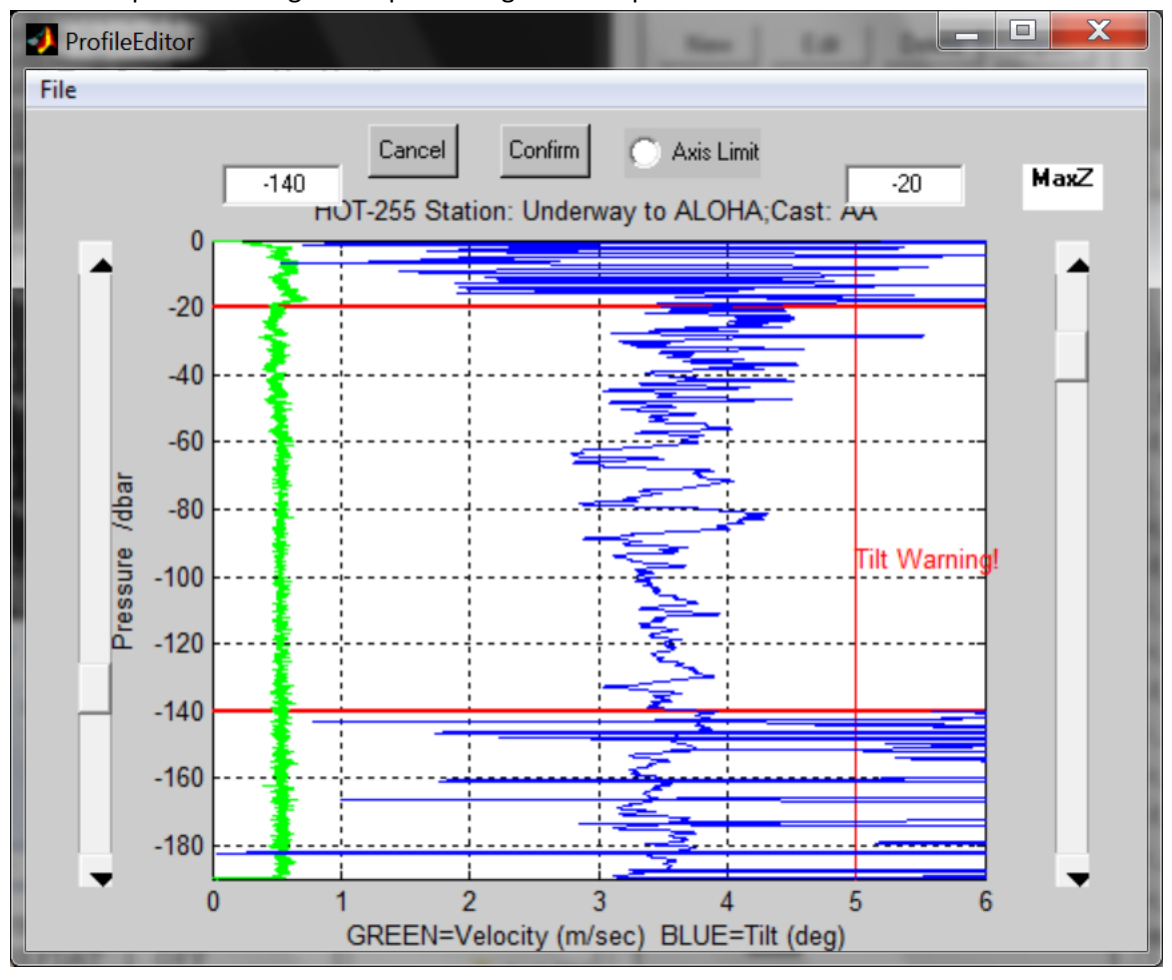

chosen depths in the log so the processing can be reproduced. Then click "Confirm".

- **14.** If successful, the processing should finish with "MasterLevel4: Level 4 processing complete". If there are errors, see Appendix C (page 61).
- **15.** Record any processing errors in the log.
- **16.** If this is the first or last profile to be processed for the cruise, check the data to ensure that the correct pressure tare type was used (see instructions below).
- **17.** Repeat for all profiles.
- **18.** For **SINGLE CAST** processing, launch Matlab and run the Matlab script:

# hyperpro\_moveoutput(cruisefolder,'Profiles')

where *cruisefolder* is the path and filename to the cruise folder containing the raw data. This will move all of the output Profiles data into a folder named Profiles.

For **YOYO** data, leave the output files where they are (in the SurfaceFull folder).

# **BUOY MODE**

For Buoy mode, you MUST use ProSoft version **8.1.5** (or later). Earlier versions did not handle the data correctly above 700 nm.

Calculates above-water data (Lw, RSR, PAR, etc.) Input data: **BUOY** 

- 1. Make sure you are using ProSoft 8.1.5 (or later).
- **2.** Ensure that "Enable Raw File Parsing" is checked and that the size is 20 Mb (see above).
- **3.** Check that the correct instrument context file has been selected ("BY").
- **4.** Load the "BUOY" version of the parameter context file.
- 5. In the "Multi-Level Processing" section, select "Level  $1 \rightarrow 4$ "
- 6. Select the cruise folder containing the raw data.
- Select the raw buoy files for processing (\*buoy\*). All of the buoy files can be processed at once, if desired.
- Click on the "Add>>" button and then the "OK" button.

-57 Level 4 Options I Diffuse Attenuation Coefficient (k) Propogate Optical Variables to Surface Water Leaving Radiance (Lw, Lwn) Surface Remote Sensing Reflectance Surface Reflectance Chlorophyll Surface Estimate (SeaBAM 0C2) Chlorophyll Surface Estimate (Gordon 88) Chlorophyll Profile Estimate (Morel 2001) Water Properties Remote Sensing Reflectance Profile **Reflectance Profile** Photosynthetically Available Radiation (PAR) Vertical Energy Fluxes Okay Scattering Select All Options Cancel

 Select only the parameters shown in the screenshot to the right, then click "Okay". Do not select any of the other parameters with this mode.

- 10. If the raw files are large, ProSoft will split them into several smaller files (20 Mb max) and process them separately one after the other. The split raw files will remain in the same folder as your original file. Their filenames will be the same as the original raw filename, but with an added "\_1" or "\_2" etc.
- **11.** If successful, each split file processing should end with "MasterLevel4: Level 4 processing complete". If there are errors, see Appendix B: ProSoft (page 61).
- **12.** NOTE: The Buoy mode will NOT create L4 SeaBASS output files, only L3a. This is true even if all of the output parameters are selected. However, all L4 data are available in the ASCII files folder.
- **13.** Record any processing errors in the log.
- 14. Repeat for all buoy files.
- **15.** Launch Matlab and run the Matlab script:

#### hyperpro\_moveoutput(cruisefolder,'Buoy')

where *cruisefolder* is the path and filename to the cruise folder containing the raw data. This will move all of the buoy output files into the folder "Buoy".

# **UNDERWAY MODE**

Calculates above-water data (PAR, etc.) Input data: UNDERWAY

- 1. Ensure that "Enable Raw File Parsing" is checked and that the size is 20 Mb (see above).
- 2. Check that the correct instrument context file has been selected ("UW").
- 3. Load the "UNDERWAY" version of the parameter context file.
- 4. In the "Multi-Level Processing" section, select "Level  $1 \rightarrow 4$ "
- 5. Select the cruise folder containing the raw data.
- 6. Select the raw underway files for processing (\_UW\_). All of the underway files can be processed at once, if desired. It takes about an hour to process a 100 kB underway file.
- **7.** Click on the "Add>>" button and then the "OK" button.
- **8.** Select ONLY "Photosynthetically Available Radiation" (two others will automatically be checked keep these too). Then click on "Okay".
- 9. ProSoft will split the original raw file into several smaller files (20 Mb max) and process them separately one after the other. The split raw files will remain in the same folder as your original file. Their filenames will be the same as the original raw filename, but with an added "\_1" or "\_2" etc.
- **10.** If successful, each split file processing should end with "MasterLevel4: Level 4 processing complete". If there are errors, see Appendix B: ProSoft (page 61).
- **11.** Record any processing errors in the log.
- **12.** Repeat for all underway files.
- **13.** Launch Matlab and run the Matlab script:

#### hyperpro\_moveoutput(cruisefolder,'Underway')

where *cruisefolder* is the path and filename to the cruise folder containing the raw data. This will move all of the Underway output files into the folder "Underway".

# **Checking the Pressure Tare Type**

Follow the instructions below to verify that the correct pressure tare type was used during the processing.

- 1) Launch Matlab
- 2) Run hyperpro\_checkpressuretare. It will ask for the directory containing the L1B HDF files (this is the Profiles folder). It will iterate over all L1B files in the folder.
- 3) The code will output (a) the measured pressure tare value, (b) the measured profile pressure values at the start of the cast, (c) the probable pressure tare type that was used in the processing, and (d) the probable *actual* pressure tare type that should have been used.

Assuming that the profile was started right at the surface (not 5 m depth, for example):

- a. If the profile pressure values and the measured pressure tare are similar, then the pressure tare type should be "In Water".
- b. If the profile pressure values are larger than the measured pressure tare, the pressure tare type should be "On Deck".

Usually operators use the same pressure tare type throughout the cruise (but not always!).

Sometimes a cast is started some distance below the surface (e.g. 5 m), in which case the above assumptions don't work. Study the pressure values at the top of each of the associated casts to help determine the pressure tare type (in case one of the casts was started deeper than usual).

Another method to determine the pressure tare type is by examining the pressure tare values themselves. A typical in water pressure tare at Station ALOHA is approximately 10.7. A typical on deck pressure tare is 9.8. In both cases, the variability is +/- 0.1.

The same pressure tare value is usually used for a set of multiple casts.

In addition, sometimes the pressure tare measurement is incorrectly made below (rather than at) the water surface. This results in inaccurate (and sometimes positive) depth values.

- 4) Make sure the "distance to surface" values in the instrument context file for Ed (HPE and PED) are appropriate for the pressure tare type.
  - a. If the pressure tare type is "In Water", the distance to surface should be set to 0.
  - b. If the pressure tare type is "On Deck", the distance to surface should be the actual distance from the pressure line to the top of the Ed sensor.
- 5) If the "probable actual pressure tare type" differs from the pressure tare type used to process the data, reprocess it with the correct pressure tare type and distance-to-surface settings.

# Step 4: Matlab

#### **Matlab Path Setup**

All of the following steps should be performed from your PC. This step only needs to be performed once.

- 1. Launch matlab
- 2. Within matlab, cd to the hyperpro matlab folder (the folder that contains all of the hyperpro matlab processing routines).

3. In the Matlab menu bar, click the "Set Path" button in the "Environment" section of the "Home" tab. For earlier versions of Matlab that don't have such a button, navigate to the hyperpro Matlab folder using the Matlab folder list window, then right-click on the folder and select "Add to Path. Select "Add with Subfolders", and "Apply". These folders will be added permanently to the Matlab path.

# **Matlab Processing Summary**

This processing must occur *after* the ProSoft processing from the previous section. The matlab processing will accomplish the following tasks:

- o calculate mean dark counts (to keep track of instrument performance)
- calculate KPAR
- o concatenates ascii underway files
- o pulls out a subset of desired data
- o creates figures

# **Matlab Processing Steps**

All of the following steps should be performed from your PC.

- 4. Launch matlab
- 5. Within matlab, cd to the hyperpro matlab folder (the folder that contains all of the hyperpro matlab processing routines).
- 6. At the matlab prompt, type:

#### hyperpro\_main

and follow the instructions. Record the dark value mean and std in the log. You will be asked to select a set of files for the single cast (profile) plots. Select a set of 2 or 3 files based on the date (which also implies the same location) so that the replicate casts will be plotted on the same figure. You will be prompted to repeat this process as often as needed. When done, you will next be asked to select a set of files for the surface plots (from the yoyo casts). In this case, select all yoyo casts from the same location regardless of date. This will result in a plot from a single location (e.g. Station ALOHA) that displays the change in the Rrs spectrum from day to day. Again, you will be prompted to repeat this process for different locations as often as needed.

7. Exit matlab

The program hyperpro\_main.m calls the functions listed in the table below.

| hyperpro_dark (for dark data only) | Calculates the mean dark values for the red,    |
|------------------------------------|-------------------------------------------------|
| (see Step 3 below)                 | blue, and green channels                        |
| hyperpro_KPAR                      | Calculates KPAR and adds a KPAR column to the   |
|                                    | files in the "Ascii Files" folder               |
| hyperpro_subset                    | Pulls out a small subset of the most popular    |
|                                    | parameters (output goes in the "subset" folder) |

| hyperpro_UW_cat (for underway data only) | Concatenates the split ascii underway files back |
|------------------------------------------|--------------------------------------------------|
|                                          | together into a single file.                     |
| hyperpro_plot_profile_ascii (optional)   | Plots the profile data (79 figures)              |
| hyperpro_plot_surface_ascii (optional)   | Plots the surface data                           |
| hyperpro_plot_underway_ascii (optional)  | Plots the underway data                          |
| hyperpro_plot_subset (optional)          | Plots the subset data as a quality check.        |
| hyperpro_plot_profile_final              | Plots the profiles                               |
| hyperpro_plot_surface_final              | Plots the surface spectra                        |

# **Matlab Output**

The final output (to be sent to Lance, etc.) is located in the "subset" and "figures" folders.

# **Step 5: Dark Values**

There are two types of dark values. The first type is the "calibration dark values". These are the dark values for the various sensors (Lu, Ed, Es, etc.) measured at Satlantic during a calibration, and are hard-coded in the calibration files. They are the values used during ProSoft processing. The second type of dark values is the "measured dark values". These are the ECO PUC dark values measured during a deployment and saved in a \*dark\*.raw file. These values are *not* used during processing. Rather, they are used to monitor the ECO PUC status over time. Dark values for the other sensors (Lu, Ed, and Es) are not measured.

The mean and standard deviations calculated from running the matlab routine "hyperpro\_dark" should be recorded in the log and compared with earlier values. Any large deviations from the normal values may indicate an instrument problem. The mean and standard deviations are output in the Matlab command window, and are also listed in the title of each output figure.

If the measured dark values slowly drift over time, it may be necessary to replace the hard-coded calibration dark values with the new measured dark values. The file to edit is the **SATBB2F\*.tdf** file in the cal/cal\_files/\* subfolder. If the dark values are changed, make a note of the old and new values in the log. Reprocessing of all raw data from that cruise is then necessary.

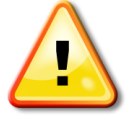

Note that the measured dark values are meaningless if the dark measurement was not performed correctly. The entire face of the ECO PUC sensor *must* be covered in black electrical tape. Do not simply cover the sensor with the sensor cap. The cap is reflective and does not exclude all light - it will yield inaccurate dark values.

# Step 6: Finishing Up

Window and a second

Notify the OMEL data manager about the new hyperpro files. Then do the hula.

# **Appendix A: Creating Context Files**

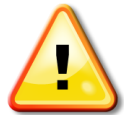

Details are important. It is very straightforward to create context files, but you must be very careful to do it correctly.

# bad context file **→** bad data

# **Calibration Files**

Because the HyperPro is made up of multiple sensors, there are multiple calibration files. The context files are a way to group all of the appropriate calibration files and other processing options together into a single package.

To create a context file for a sensor, you will need a copy of all relevant calibration files on your PC. Calibration files are stored on garcia in instruments/HyperPro/cal\_files.

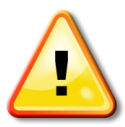

Keep the calibration files in a separate folder for each sensor. Otherwise the calibration files may overwrite each other (most of the calibration filenames are the same). If you're ever not sure which sensor a calibration file belongs to, simply open the calibration file with a text editor and search for "MPR". The sensor ID follows the letters "MPR" (e.g. MPR0120).

Example sets of calibration files are shown in the table below.

| Without stray light correction | With stray light correction |
|--------------------------------|-----------------------------|
| HED329c.cal                    | HED329c.slc                 |
| HPE328c.cal                    | HPE328c.slc                 |
| HPE328c_Eu.cal *               | HPE328c_Eu.slc              |
| HPL278c.cal                    | HPL278c.slc                 |
| Hse329c.cal                    | Hse329c.slc                 |
| MPR120a.cal                    | MPR120a.cal                 |
| PED328c.cal                    | PED328c.slc                 |
| PED328c_Eu.cal *               | PED328c_Eu.slc              |
| PLD278a.cal                    | PLD278c.slc                 |
| SATBB2F0554.tdf                | SATBB2F0554.tdf             |
| HSE0329_13Aug15.sip            | HSE0329_13Sep03_SLC.sip     |
| MPR0120_13Jul31.sip            | MPR0120_13Sep03_SLC.sip     |
| MPR0120 13Jul31 Eu.sip *       | MPR0120 13Sep03 SLC EU.sip  |

\* may not be present in older calibration file sets

If both calibration file types are available for the same date (i.e. with and without stray light), the stray light correction files should be used.

# **Instrument Context**

Before beginning, navigate to:

#### File – Options – "Use SLC Calibration Files"

If you have stray light correction calibration files (\*.slc or \*\_SLC.sip) and wish to use them, check this box (otherwise they won't show up as options later).

To begin creating an instrument context file, launch ProSoft and select the "New" button from the Current Instrument section. Select the \*.sip files for your sensor and click on the "Add >>" button; this will load all of the needed calibration files. If you have stray light correction (\*\_SLC.sip) files, use those instead of the non-SLC files. Click the "OK" button when done.

| J File Selection                                                                                                    | the other states and the states of the states of the state |              |
|----------------------------------------------------------------------------------------------------|----------------------------------------------------------------------------------------------------|--------------|
| File Selection  File Selection  HED329c.cal HPE328c.cal HPE328c.cal HPL278c.cal HSe329c.cal HSe329c.cal MPR120a.CAL PED328c.cal PED328c.cal PED328c.cal PED328c.cal SATBB2F0554.tdf HSE0329_13Aug15.sip HSE0329_13Sug15.sip MPR0120_13Jul31.sip MPR0120_13Jul31.sip MPB0120_13Jul31.sip MPB0120_13Jul31.sip MPB0120_13Jul31.sip | Select Calibration Files For Instrument HSE0329_13Sep03_SLC.sip MPR0120_13Sep03_SLC_sip MPR0120_13Sep03_SLC_EU.sip                                                                                                    | OK<br>Cancel |
| MPR0120_13Sep03_SLC_EU.sip                                                                                                    | -                                                                                                    | ,            |

On the next window that opens, select all of the files listed in the "Available Calibration" list, then click on the ">>" (Load calibration file) button under the list. This will populate the "Loaded calibration files" list. See screenshot below.

| Creating New Configuration File                                                                                                    |                                                                                                    |
|----------------------------------------------------------------------------------------------------|----------------------------------------------------------------------------------------------------|
| Available Calibration     Loaded Calibration Files       HEB329b.cal     1       HPE328b_Eu.cal     1       HPE328b_Eu.cal     1       HPE328b_Eu.cal     1       PED328b_Eu.cal     1       PED328b_Eu.cal     1       PL0278b cal     2 | Calibration File Parameters          Sensors       Sensor Parameters         Sensors       Sensor Parameters         Distance to Surface (m)       Channels (nm)         Distance to Pressure (m)       Immersion Coefficient         Immersion Coefficient       Immersion Coefficient         Frame Type       Immersion Coefficient         Frame Type       Immersion Coefficient |
| Load calibration file                                                                                                    | Water Medium Pressure Tare<br>sea water   On Deck                                                                                                    |
| Add Cal Files Restore Defaults                                                                                                    | Cancel Save Save As                                                                                                    |

Next follow the screenshots shown on the pages below by clicking on the different loaded calibration files and modifying settings as needed. After import, ProSoft will store this new instrument context file and the associated calibration files on your PC in the following location:

| Windows 7  | c:\Users\username\AppData\Roaming\ProSoft 8.1.1\Instruments                   |  |
|------------|-------------------------------------------------------------------------------|--|
| Windows XP | c:\Documents and Settings\username\Application Data\ProSoft 8.1.1\Instruments |  |

When finished, copy the contents of the above folder to garcia in instruments/HyperPro/context\_files.

# Part 1

# Filename examples: (1) HP120-2011-8.1.1-NSL-PR, (2) HP120-2013-8.1.1-SLC-PR

| Editing Configuration File for Instrument Context HOT_Hy                                                                                                    | perPro_InstrContxt_120_7.7.15.cfs                                                                                                    |
|----------------------------------------------------------------------------------------------------|----------------------------------------------------------------------------------------------------|
| Available Calibration       Loaded Calibration Files         HED329 cal       HPE328a.cal         HPL278a.cal       HPE328a.cal         Hse329a.cal       HPE328a.cal         MPR120a.CAL       PED328a.cal         PLD278a.cal       SATBB2F0554.tdf         SATBB2F0554.tdf       SATBB2F0554.tdf | Calibration File Parameters for HED329.cal          Sensors       Sensor Parameters for ES         Sensors       Distance to Surface (m)         0.000       000         0.000       000         0.000       000         Sather Tag       Distance to Pressure (m)         SATHED0329       0.000         Instrument Type       382.08         Reference       1353.64         Air       Measurement Mode         Surface       1355.65         ShutterDark       388.69 |
|                                                                                                    | Deployment Parameters       Water Medium     Pressure Tare       sea water     Image: Constraint of the sea water                                                                                                    |
| Add Cal Files                                                                                                    | Cancel Save Save As                                                                                                    |

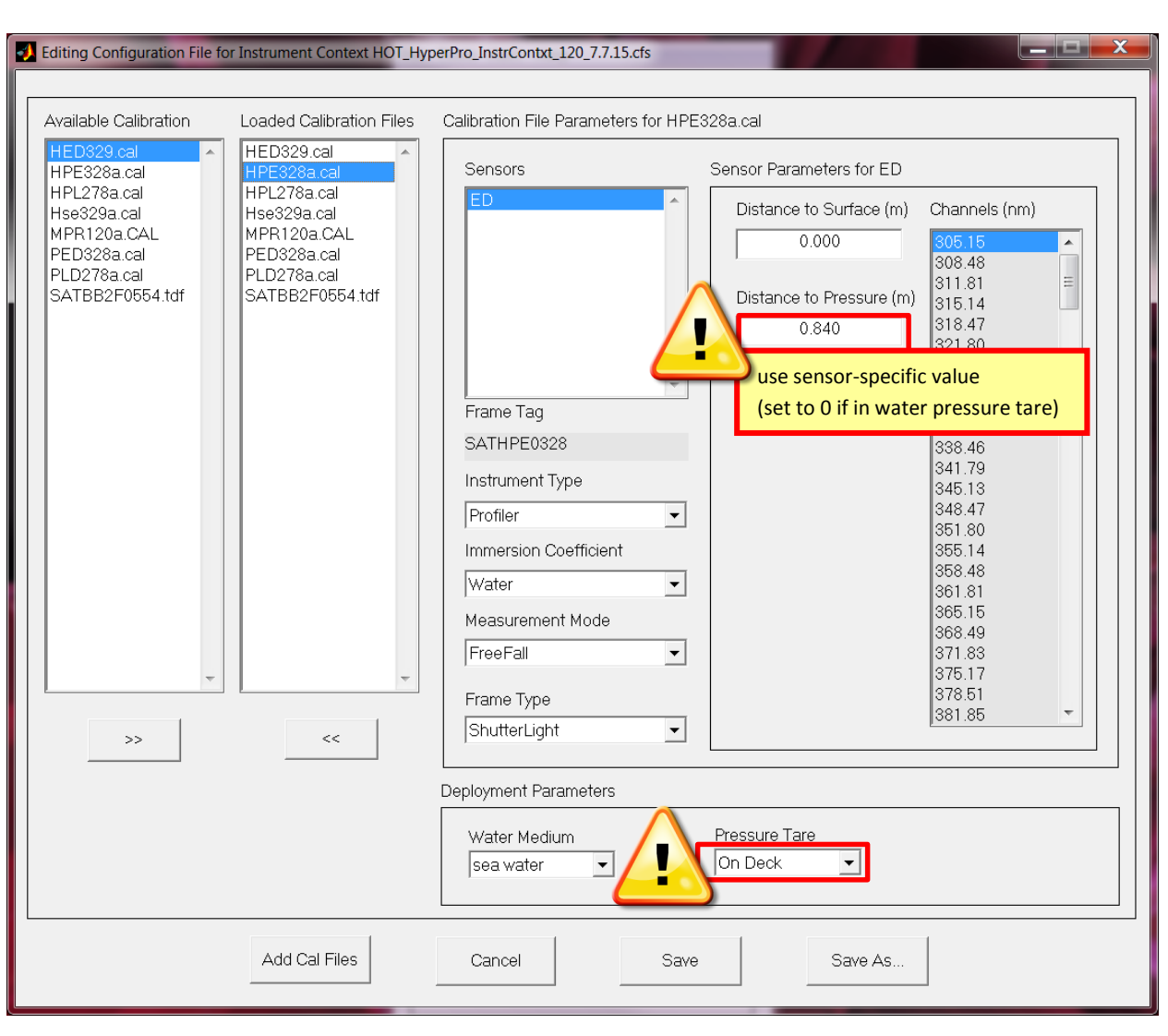

# Part 2

Default values to use if the actual measurements are unknown:

| sensor                          | 107      | 120      | 127      |
|---------------------------------|----------|----------|----------|
| ED distance to pressure (m)     | 0.776/0* | 0.782/0* | 0.781/0* |
| LU distance to Ed head (m)      | 0.320    | 0.318    | 0.315    |
| ECO PUC distance to Ed head (m) | 0.270    | 0.270    | 0.270    |

| Editing Configuration File for | r Instrument Context HOT_Hy                                                                                                    | perPro_InstrContxt_120_7.7.15.cfs                                                                                                    |
|--------------------------------|----------------------------------------------------------------------------------------------------|----------------------------------------------------------------------------------------------------|
| Editing Configuration File for | Loaded Calibration Files<br>HED329.cal<br>HPE328a.cal<br>HPE328a.cal<br>Hse329a.cal<br>MPR120a.CAL<br>PED328a.cal<br>PLD278a.cal<br>SATBB2F0554.tdf | Calibration File Parameters for HPL278a.cal           Sensors         Sensor Parameters for LU           U         Distance to Surface (m)           0.315         305.75           use sensor-specific value         0.000           0.000         319.04           322.36         325.69           325.69         329.01           332.34         335.67           SATHPL0278         338.99           Instrument Type         342.32           Profiler         348.98           355.64         355.64           Water         0.00 |
| >>                             | *                                                                                                    | Water       362.30         Measurement Mode       366.63         FreeFall       372.30         Frame Type       376.63         ShutterLight       382.30         Deployment Parameters       9         Water Medium       Pressure Tare         Sea water       On Deck                                                                                                    |
|                                | Add Cal Files                                                                                                    | Cancel Save Save As                                                                                                    |

# Part 3

| Editing Configuration File for the second second | or Instrument Context HOT_Hyp                                                                                                    | perPro_InstrContxt_120_7.7.15.cfs                                                                                                    |
|----------------------------------------------------------------------------------------------------|----------------------------------------------------------------------------------------------------|----------------------------------------------------------------------------------------------------|
| Available Calibration          HED329.cal         HPE328a.cal         HPL278a.cal         Hse329a.cal         MPR120a.CAL         PED328a.cal         PLD278a.cal         SATBB2F0554.tdf                                                                                                    | Loaded Calibration Files<br>HED329.cal<br>HPE328a.cal<br>HPL278a.cal<br>MPR120a.CAL<br>PED328a.cal<br>PLD278a.cal<br>SATBB2F0554.tdf | Calibration File Parameters for Hse329a.cal         Sensors         Sensor Parameters for ES         Distance to Surface (m)       Channels (nm)         0.000       000         Distance to Pressure (m)       0154.7         0.000       000         SATHSE0329       Distance to Pressure (m)         Instrument Type       0.000         Reference          Air          Measurement Mode       305.20.4         Surface          ShutterLight |
|                                                                                                    | Add Cal Files                                                                                                    | Deployment Parameters       Water Medium     Pressure Tare       sea water     Image: Cancel       Save     Save As                                                                                                    |

# Part 4
| Editing Configuration File fo                                                                                           | r Instrument Context HOT_Hy                                                                              | perPro_InstrContxt_120_7.7.15.cfs                                                                                                    |
|----------------------------------------------------------------------------------------------------|----------------------------------------------------------------------------------------------------|----------------------------------------------------------------------------------------------------|
| Available Calibration                                                                                                   | Loaded Calibration Files                                                                                 | Calibration File Parameters for MPR120a.CAL                                                                                                    |
| HED329 cal<br>HPE328a.cal<br>HPL278a.cal<br>Hse329a.cal<br>MPR120a.CAL<br>PED328a.cal<br>PLD278a.cal<br>SATBB2F0554.tdf | HED329.cal<br>HPE328a.cal<br>HPL278a.cal<br>Hse329a.cal<br>PED328a.cal<br>PLD278a.cal<br>SATBB2F0554.tdf | Sensors       Sensor Parameters for ANC         ANC       Distance to Surface (m)       Channels (nm)         0.000       Distance to Pressure (m)       None         Distance to Pressure (m)       0.000       None         Frame Tag       SATMPR0120       Distance to Pressure (m)       None         Instrument Type       Profiler       Immersion Coefficient       Immersion Coefficient       Immersion Coefficient         Water       Immersion Coefficient       Immersion Coefficient       Immersion Coefficient       Immersion Coefficient         Frame Type       Anc       Immersion Coefficient       Immersion Coefficient       Immersion Coefficient |
| >>                                                                                                    | <<                                                                                                    |                                                                                                    |
|                                                                                                    |                                                                                                    | Deployment Parameters                                                                                                    |
|                                                                                                    |                                                                                                    | Water Medium     Pressure Tare       sea water         On Deck                                                                                                    |
|                                                                                                    | Add Cal Files                                                                                            | Cancel Save Save As                                                                                                    |

# Instrument Context: PROFILE, SURFACE, and DARK CAST

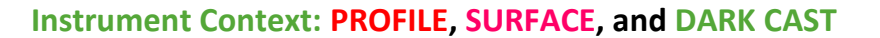

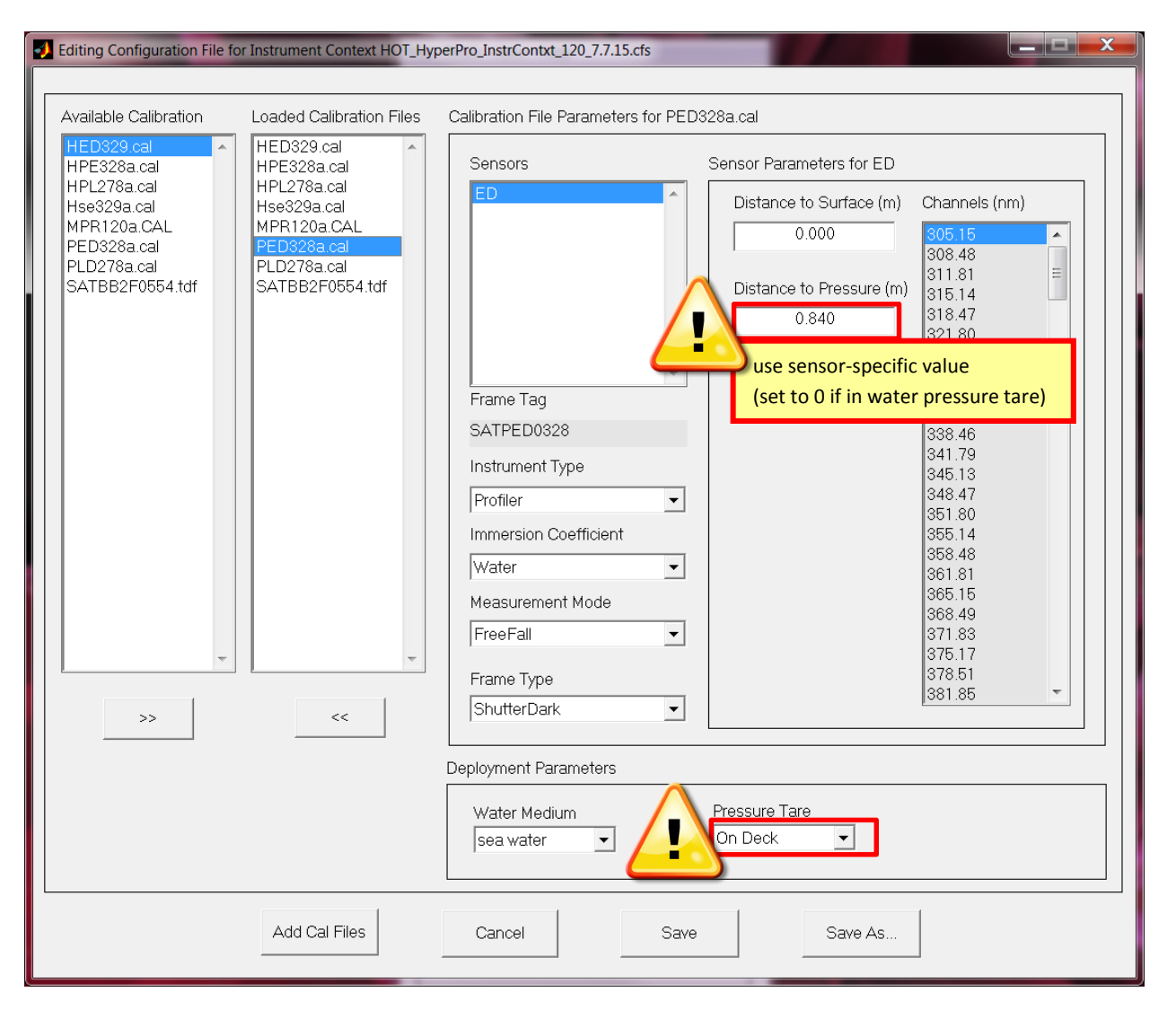

| Editing Configuration File for the second second | or Instrument Context HOT_Hyp | perPro_InstrContxt_120_7.7.15.cfs                                                      |
|----------------------------------------------------------------------------------------------------|-------------------------------|----------------------------------------------------------------------------------------|
| Available Calibration          HED329.cal         HPE328a.cal         HPL278a.cal         Hse329a.cal         MPR120a.CAL         PED328a.cal         PLD278a.cal         SATBB2F0554.tdf                                                                                                    | Loaded Calibration Files      | Calibration File Parameters for PLD278a.cal                                            |
|                                                                                                    |                               | Deployment Parameters       Water Medium     Pressure Tare       sea water     On Deck |
| L                                                                                                    | Add Cal Files                 | Cancel Save Save As                                                                    |

# Instrument Context: PROFILE, SURFACE, and DARK CAST

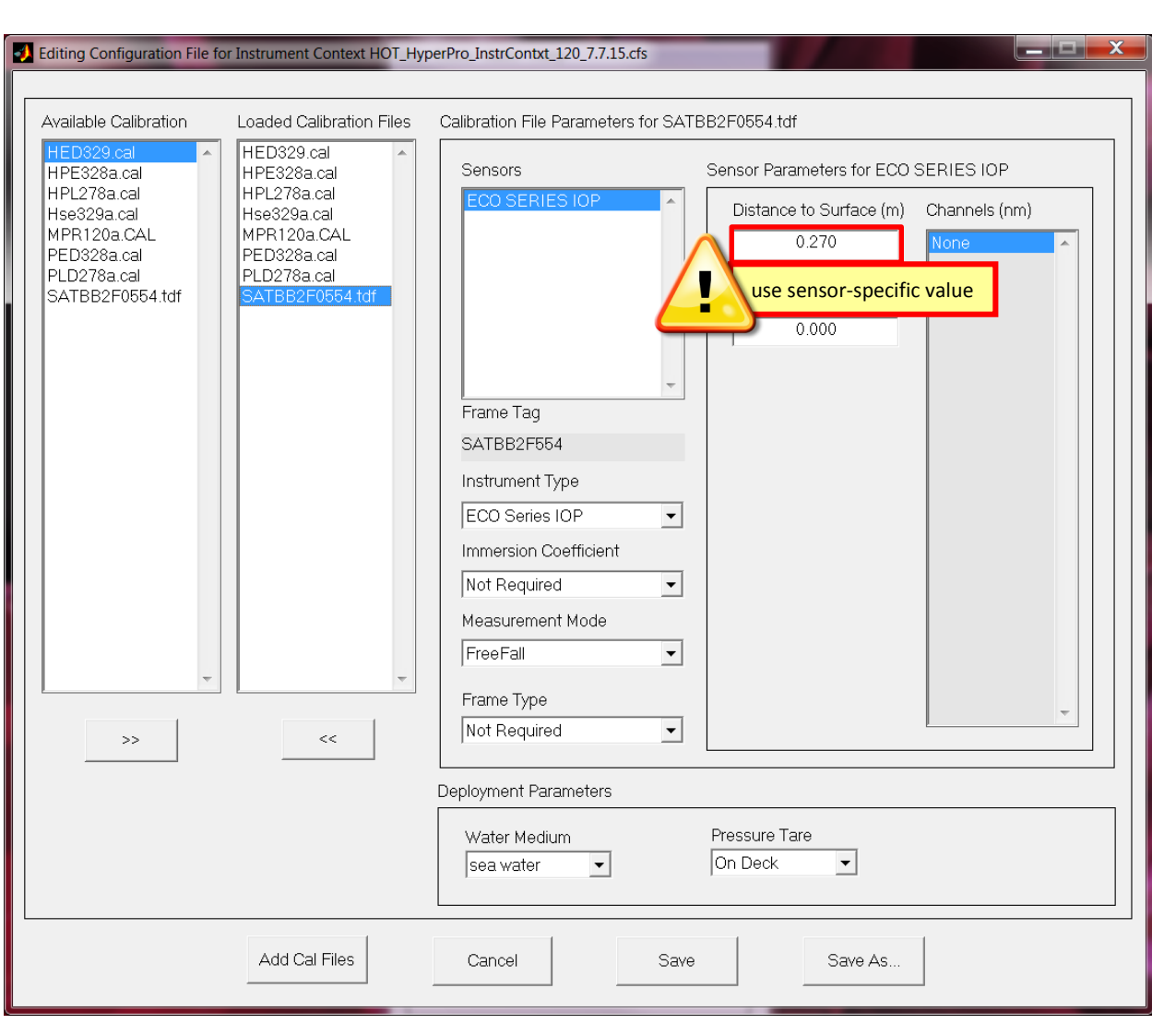

# Instrument Context: PROFILE, SURFACE, and DARK CAST

Part 1

Filename examples: (1) HP120-2011-8.1.1-NSL-BY, (2) HP120-2013-8.1.1-SLC-BY

| 🛃 Editing Configuration File for Inst                                                                                                    | rument Context HP127-2014-8.1.3-S | LC-BY                                                                                                 |               |
|----------------------------------------------------------------------------------------------------|-----------------------------------|----------------------------------------------------------------------------------------------------|---------------|
| Available Calibration Files Loaded Calib<br>PL285d slc<br>PL285d slc<br>MPR127a.CAL<br>SATBB2F633.ddf<br>HED344d.slc<br>Hse344d.slc<br>Hse344d.slc<br>Hse344d.slc | Calibration File Parameters       | for HPL285d.slc Sensor Parameters for LU Distance to Surface (m) 0.220 Distance to Pressure (m) 0.000 | Channels (nm) |
|                                                                                                    | Water Medium<br>sea water 💌       | Pressure Tare<br>On Deck                                                                              |               |
| Add Cal Files Restore Def                                                                                                    | aults Cancel                      | Save Save As                                                                                          |               |

| 🛃 Editing Configuration File for Instrument Con                                                                                                    | text HP127-2014-8.1.3-SLC-BY                                                                                                    |
|----------------------------------------------------------------------------------------------------|----------------------------------------------------------------------------------------------------|
| Available Calibration Files     Loaded Calibration Files       HPL265d slc     HPL285d slc       MPR127a CAL     HPL27a CAL       SATBB2F633.tdf     HED344d slc       Hse344d.slc     Hse344d.slc | Calibration File Parameters for PLD285d.slc         Sensors       Sensor Parameters for LU         U       Image: Comparison of the comparison of the comparison coefficient         Frame Type       Image: Comparison of the comparison of the comparison coefficient         Water       Image: Comparison of the comparison of the comparison of the |
|                                                                                                    | Water Medium Pressure Tare<br>sea water                                                                                                    |
| Add Cal Files Restore Defaults                                                                                                    | Cancel Save As                                                                                                    |

| J Editing Configuration File for Instrument Cor                                                                                                    | text HP127-2014-8.1.3-SLC-BY                                                          |
|----------------------------------------------------------------------------------------------------|---------------------------------------------------------------------------------------|
| Available Calibration Files Loaded Calibration Files                                                                                                    | Calibration File Parameters for MPR127a.CAL                                           |
| HPL285d.slc HPL285d.slc ALD285d.slc ALD285 | Sensors Sensor Parameters for ANC                                                     |
| MPR127a.CAL MPR127a.CAL SATB82F633.tdf<br>HED344d.slc HED344d.slc Hse344d.slc Hse344d.slc                                                                                                    | ANC Distance to Surface (m) Channels (nm) 0.000 None                                  |
|                                                                                                    | Distance to Pressure (m)                                                              |
|                                                                                                    | Frame Tag                                                                             |
|                                                                                                    | SATMPR0127                                                                            |
|                                                                                                    | Instrument Type                                                                       |
|                                                                                                    | Reference                                                                             |
|                                                                                                    | Immersion Coefficient                                                                 |
|                                                                                                    | Water                                                                                 |
|                                                                                                    | Surface                                                                               |
|                                                                                                    |                                                                                       |
| >> <<                                                                                                    | Anc                                                                                   |
|                                                                                                    |                                                                                       |
|                                                                                                    | Water Medium     Pressure Lare       sea water     Image: Constraint of the sea water |
| Add Cal Files Restore Defaults                                                                                                    | Cancel Save Save As                                                                   |

| Editing Configuration                                       | File for Instrument Conte                                   | ext HP127-2014-8.1.3-SLC-BY                    |               |
|-------------------------------------------------------------|-------------------------------------------------------------|------------------------------------------------|---------------|
| Available Calibration Files                                 | Loaded Calibration Files                                    | Calibration File Parameters for SATBB2F633.tdf |               |
| HPL285d.slc                                                 | HPL285d.slc                                                 | Sensors Sensor Parameters for ECO              |               |
| MPR127a.CAL<br>SATBB2F633.tdf<br>HED344d.slc<br>Hse344d.slc | MPH127a.CAL<br>SATBB2F633.tdf<br>HED344d.slc<br>Hse344d.slc | ECO SERIES IOP Distance to Surface (m) 0.180   | Channels (nm) |
|                                                             |                                                             | Distance to Pressure (m)                       |               |
|                                                             |                                                             | Frame Tag                                      |               |
|                                                             |                                                             | SATBB2F633                                     |               |
|                                                             |                                                             | Instrument Type                                |               |
|                                                             |                                                             | ECO Series IOP                                 |               |
|                                                             |                                                             | Immersion Coefficient                          |               |
|                                                             |                                                             | Not Required                                   |               |
|                                                             |                                                             | Measurement Mode                               |               |
|                                                             | -                                                           | Surface                                        |               |
|                                                             |                                                             | Frame Type                                     |               |
| >>                                                          | <<                                                          | Not Required                                   |               |
|                                                             |                                                             |                                                |               |
|                                                             |                                                             | Water Medium Pressure Tare                     |               |
|                                                             |                                                             | sea water 💌 On Deck 💌                          |               |
| Add Cal Files                                               | Restore Defaults                                            | Cancel Save Save As                            |               |

| 🛃 Editing Configuration File for Instrum                                                                                   | nt Context HP127-2014-8.1.3-SLC-BY                                                                                                    |
|----------------------------------------------------------------------------------------------------|----------------------------------------------------------------------------------------------------|
| Available Calibration Files Loaded Calibratio                                                                              | Files Calibration File Parameters for HED344d.slc                                                                                                    |
| HPL285d.slo       PL2285d.slo       MPR127a.CAL       SATBB2F633.tdf       HED344d.slo       Hse344d.slo       Hse344d.slo | Sensor No. 1 damage of a medicine in the original and the original and the originaly and the originaly and the original and the |
|                                                                                                    | Water Medium Pressure Tare<br>sea water ▼ On Deck ▼                                                                                                    |
| Add Cal Files Restore Defaults                                                                                             | Cancel Save Save As                                                                                                    |

| 🛃 Editing Configuration File                                               | e for Instrument Conte                                                    | ext HP127-2014-8.1.3-SLC-BY                                                                                                    |                                                  |                                                                                                    |
|----------------------------------------------------------------------------|---------------------------------------------------------------------------|----------------------------------------------------------------------------------------------------|--------------------------------------------------|----------------------------------------------------------------------------------------------------|
| Available Calibration Files Lo                                             | oaded Calibration Files                                                   | Calibration File Parameters for Hse344                                                                                                    | d.slc                                            |                                                                                                    |
| HPL285d.slc<br>PLD285d.slc<br>MPR127a.CAL<br>SATBB2F633.tdf<br>HED344d.slc | HPL285d.slc A<br>PLD285d.slc MPR127a.CAL<br>SATBB2F633.tdf<br>HED344d.slc | Sensors                                                                                                    | Sensor Parameters for ES Distance to Surface (m) | Channels (nm)                                                                                                    |
| Hse344d.slc                                                                | Hse344d.slc<br>T                                                          | Frame Tag<br>SATHSE0344<br>Instrument Type<br>Reference<br>Immersion Coefficient<br>Air<br>Measurement Mode<br>Surface<br>Frame Type<br>ShutterLight | Distance to Pressure (m)                         | 305.01       ▲         308.45       ■         311.78       ■         315.12       ■         318.46       321.79         328.47       335.15         338.49       341.83         341.83       345.17         348.52       355.20         356.54       366.59         366.54       371.33         375.28       378.63         381.98       ▼ |
|                                                                            |                                                                           | Water Medium<br>sea water                                                                                                    | Pressure Tare                                    |                                                                                                    |
| Add Cal Files                                                              | lestore Defaults                                                          | Cancel Save                                                                                                    | Save As                                          |                                                                                                    |

# Part 1

# Filename examples: (1) HP120-2011-8.1.1-NSL-UW, (2) HP120-2013-8.1.1-SLC-UW

| Editing Configuration File for Instrument Context HOT_Hyp                                                                                                    | erPRO_UW2_InstrContxt_7.7.15                                                                                                    |
|----------------------------------------------------------------------------------------------------|----------------------------------------------------------------------------------------------------|
| Available Calibration       Loaded Calibration Files         HED329 cal       HPL278a.cal         Hse329a.cal       HPL278a.cal         HSP120a.CAL       HPL278a.cal         PLD278a.cal       MPR120a.CAL         PLD278a.cal       HPL278a.cal         Set       Set | Calibration File Parameters for HED329.cal         Sensors       Sensor Parameters for ES         Sensor Construction       0.000         0.000       000         0.000       000         0.000       000         0.000       000         0.000       000         0.000       000         0.000       000         0.000       000         0.000       000         0.000       000         0.000       000         0.000       000         0.000       000         0.000       000         0.000       000         0.000       000         0.000       000         0.000       000         0.000       000         0.000       000         0.000       000         0.000       000         0.000       000         0.000       000         0.000       000         0.000       000         0.000       000         0.000       000         0.000       000         0.000       0000         0.000 |
|                                                                                                    | Deployment Parameters       Water Medium     Pressure Tare       sea water     Image: Constraint of the sea water                                                                                                    |
| Add Cal Files                                                                                                    | Cancel Save Save As                                                                                                    |

#### **— — X** J Editing Configuration File for Instrument Context HP120-2013-8.0-noSLC-UW Available Calibration Files Loaded Calibration Files Calibration File Parameters for HPL278c.cal HED329c.cal Sensors Sensor Parameters for LU HPL278c.cal Hse329c.cal Hse329c.cal MPR120a.CAL PLD278c.cal MPR120a.CAL PLD278c.cal Distance to Surface (m) Channels (nm) 0.000 . 309.07 Ξ Distance to Pressure (m) 0.000 Frame Tag SATHPL0278 Instrument Type Reference • Immersion Coefficient Air • Measurement Mode Surface • Frame Type -ShutterLight • << >> Water Medium Pressure Tare On Deck sea water • • Add Cal Files Cancel Save Save As...

| 🛃 Editing Configuration File for Instr                                                                                  | ument Context HOT_Hyper                                      | PRO_UW2_InstrContxt_7.7.15                                                                                                    |                                                                                                    |                                                                                                    |
|----------------------------------------------------------------------------------------------------|--------------------------------------------------------------|----------------------------------------------------------------------------------------------------|----------------------------------------------------------------------------------------------------|----------------------------------------------------------------------------------------------------|
| Editing Configuration File for Instr Available Calibration HED329 cal HPL278a.cal HPL20a.CAL PLD278a.cal PLD278a.cal PL | ded Calibration Files D329.cal L278a.cal S120a.CAL D278a.cal | PRO_UW2_InstrContxt_7.7.15<br>Calibration File Parameters for Hse3:<br>Sensors<br>Sensors<br>Select a sensor to configur<br>Frame Tag<br>SATHSE0329<br>Instrument Type<br>Reference<br>Immersion Coefficient<br>Air<br>Measurement Mode<br>Surface<br>Frame Type<br>ShutterLight<br>Sutter Light | 29a.cal Sensor Parameters for ES Distance to Surface (m) O.000 Distance to Pressure (m) O.000 e Pressure Tare Pressure Tare | Channels (nm)<br>305 52<br>308 84<br>312 15<br>315 47<br>318 79<br>322 11<br>325 43<br>328 76<br>332 08<br>335 40<br>338 73<br>342 05<br>345 38<br>348 71<br>352 04<br>355 36<br>355 36<br>355 36<br>355 36<br>358 69<br>362 02<br>365 35<br>368 69<br>372 02<br>375 35<br>378 69<br>382 02<br>• |
| A                                                                                                    | Add Cal Files                                                | Cancel Save                                                                                                    | Save As                                                                                                    |                                                                                                    |

| Editing Configuration File fo                                                                                                    | r Instrument Context HOT_Hy                                                                        | perPRO_UW2_InstrContxt_7.7.15                                                                                                    |
|----------------------------------------------------------------------------------------------------|----------------------------------------------------------------------------------------------------|----------------------------------------------------------------------------------------------------|
| Editing Configuration File for<br>Available Calibration<br>HED329.cal<br>HPL278a.cal<br>Hse329a.cal<br>MPR120a.CAL<br>PLD278a.cal | Loaded Calibration Files<br>HED329.cal<br>HPL278a.cal<br>Hse329a.cal<br>MPR120a.CAL<br>PLD278a.cal | Calibration File Parameters for MPR120a.CAL           Sensors         Sensor Parameters for ANC           Distance to Surface (m)         Channels (nm)           0.000         None |
| ~                                                                                                    |                                                                                                    | Frame Tag   SATMPR0120   Instrument Type   Reference   Immersion Coefficient   Air   Measurement Mode   Surface   Frame Type                                                         |
| >>                                                                                                    | ~~                                                                                                 | Anc       Deployment Parameters       Water Medium   Pressure Tare                                                                                                    |
|                                                                                                    | Add Cal Files                                                                                      | sea water     Image: On Deck       Cancel     Save       Save     Save As                                                                                                    |

#### **— — X** Editing Configuration File for Instrument Context HP120-2013-8.0-noSLC-UW Available Calibration Files Loaded Calibration Files Calibration File Parameters for PLD278c.cal HED329c.cal . Sensors HPL278c.cal Sensor Parameters for LU HPL278c.cal Hse329c.cal Hse329c.cal MPR120a.CAL PLD278c.cal Distance to Surface (m) Channels (nm) MPR120a.CAL 0.000 . 309.07 Ξ 312.40 312.72 319.04 322.69 325.69 329.01 332.34 335.67 338.99 342.32 345.65 348.98 355.64 355.64 355.64 355.64 355.63 368.97 372.30 375.63 375.63 375.63 375.63 Distance to Pressure (m) 0.000 Frame Tag SATPLD0278 Instrument Type Reference • Immersion Coefficient Air • Measurement Mode Surface • Frame Type -ShutterDark • << >> Water Medium Pressure Tare On Deck sea water • • Add Cal Files Cancel Save Save As...

## **Parameters Context**

To begin creating a parameters context file, launch ProSoft and select the "New" button from the Current Parameters section.

Next copy the settings from the screenshots below.

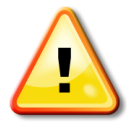

The setting "Profile Editing – Auto Edit" will set itself back to "ON" every time you open a parameters context file. (I think it's a bug.) Make sure to set it back to "OFF" before you save the file!

ProSoft will store the new parameters context file on your PC in the following location:

| Windows 7  | c:\Users\username\AppData\Roaming\ProSoft 8.1\Processing Parameters          |
|------------|------------------------------------------------------------------------------|
| Windows XP | c:\Documents and Settings\username\Application Data\ProSoft 8.1.1\Processing |
|            | Parameters                                                                   |

# Parameters Context: PROFILE without stray light correction

Example filename: PROFILE\_8.1.1\_NSL

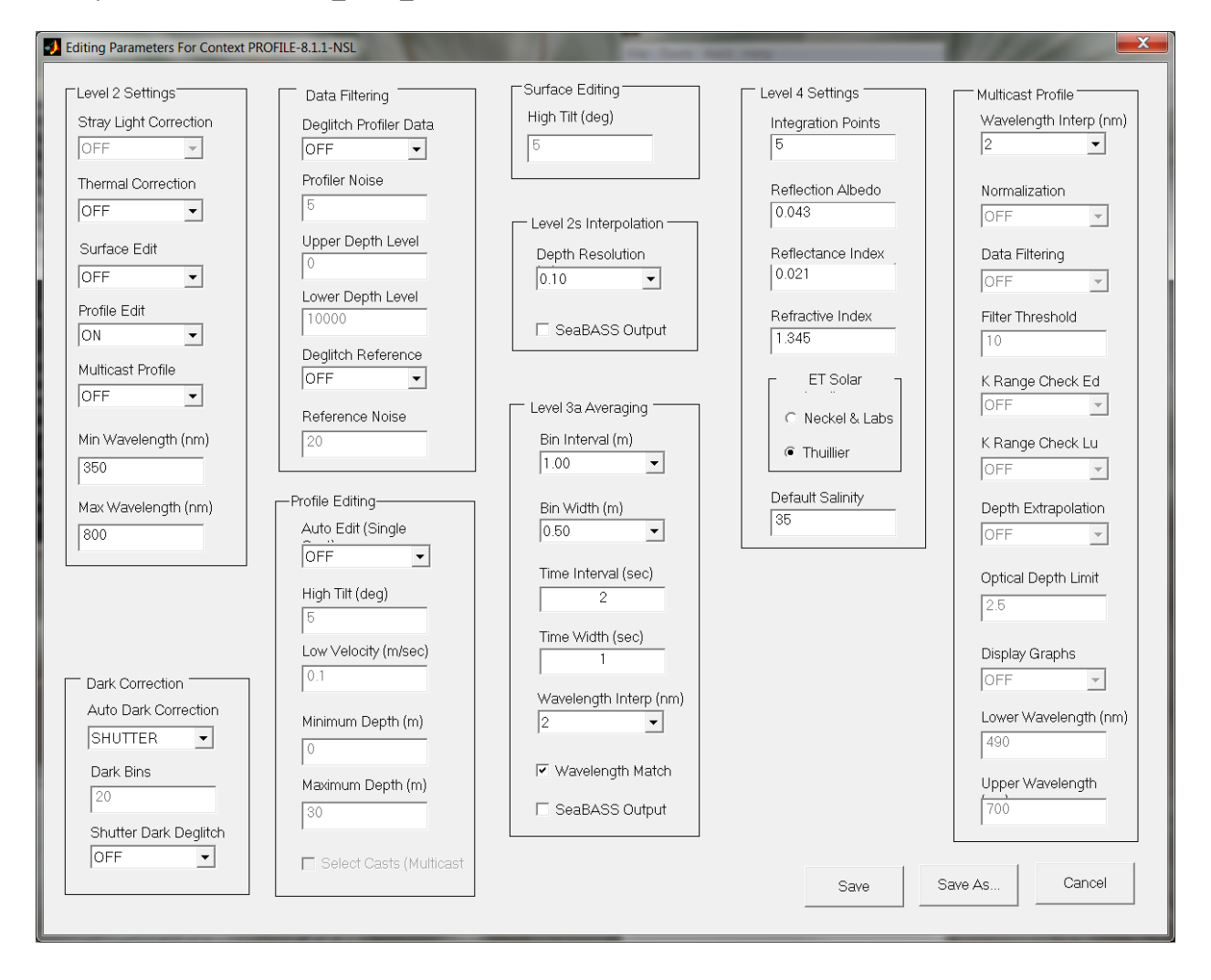

# Parameters Context: PROFILE with stray light correction

Example filename: PROFILE\_8.1.1\_SLC

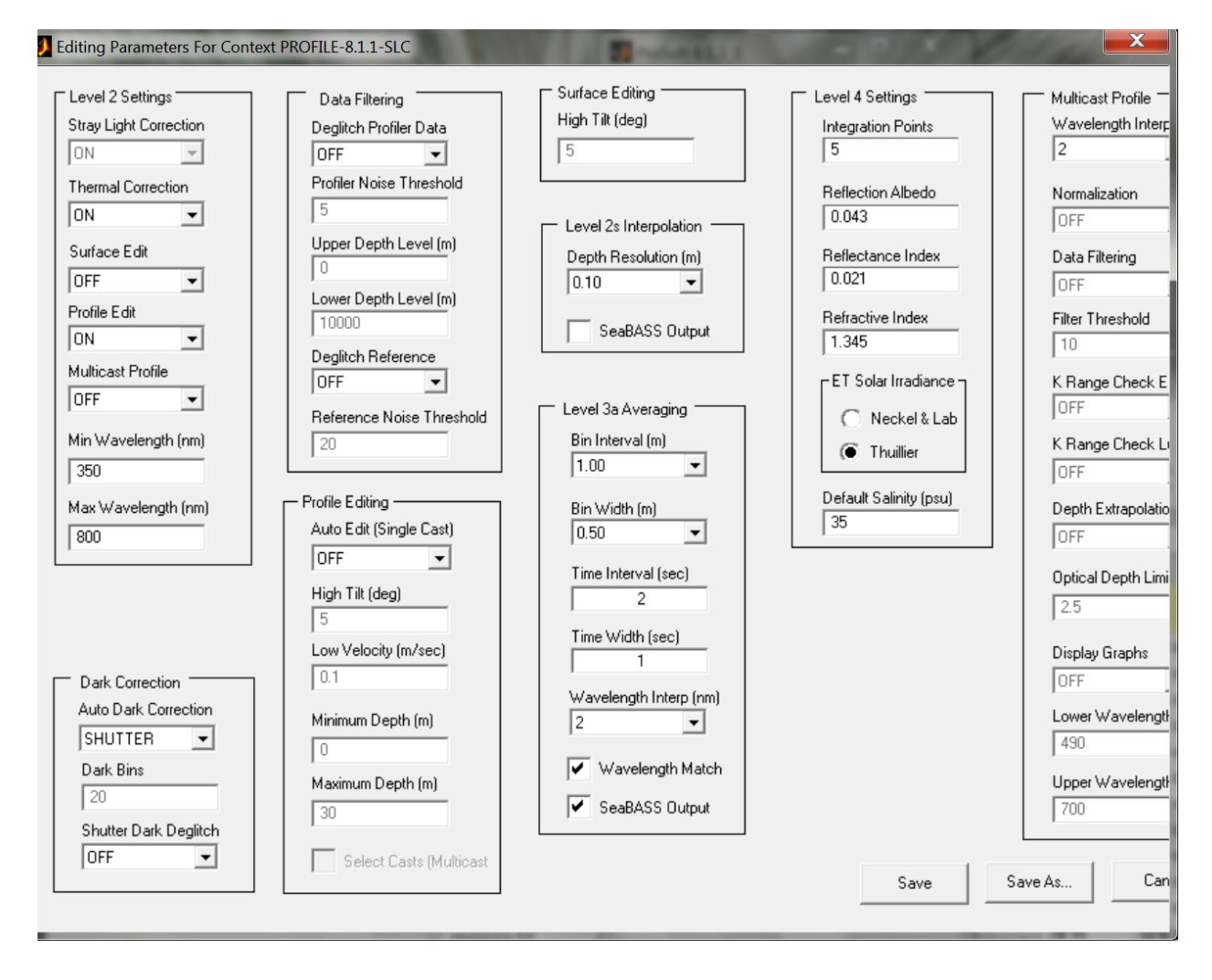

# Parameters Context: BUOY with stray light correction

Example filename: BUOY\_8.1.3\_SLC

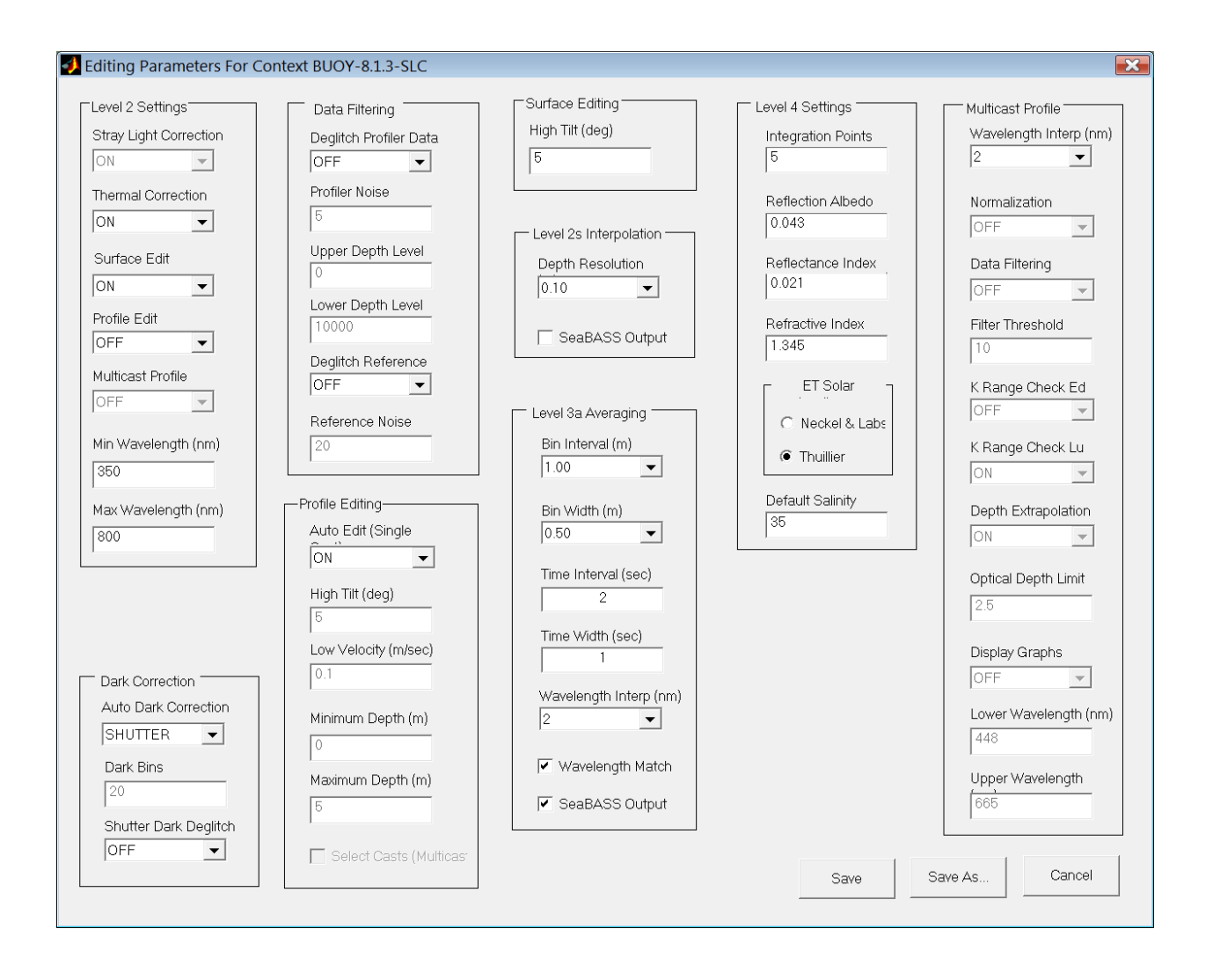

# Parameters Context: SURFACE without stray light correction

Example filename: SURFACE\_8.1.3\_NSL

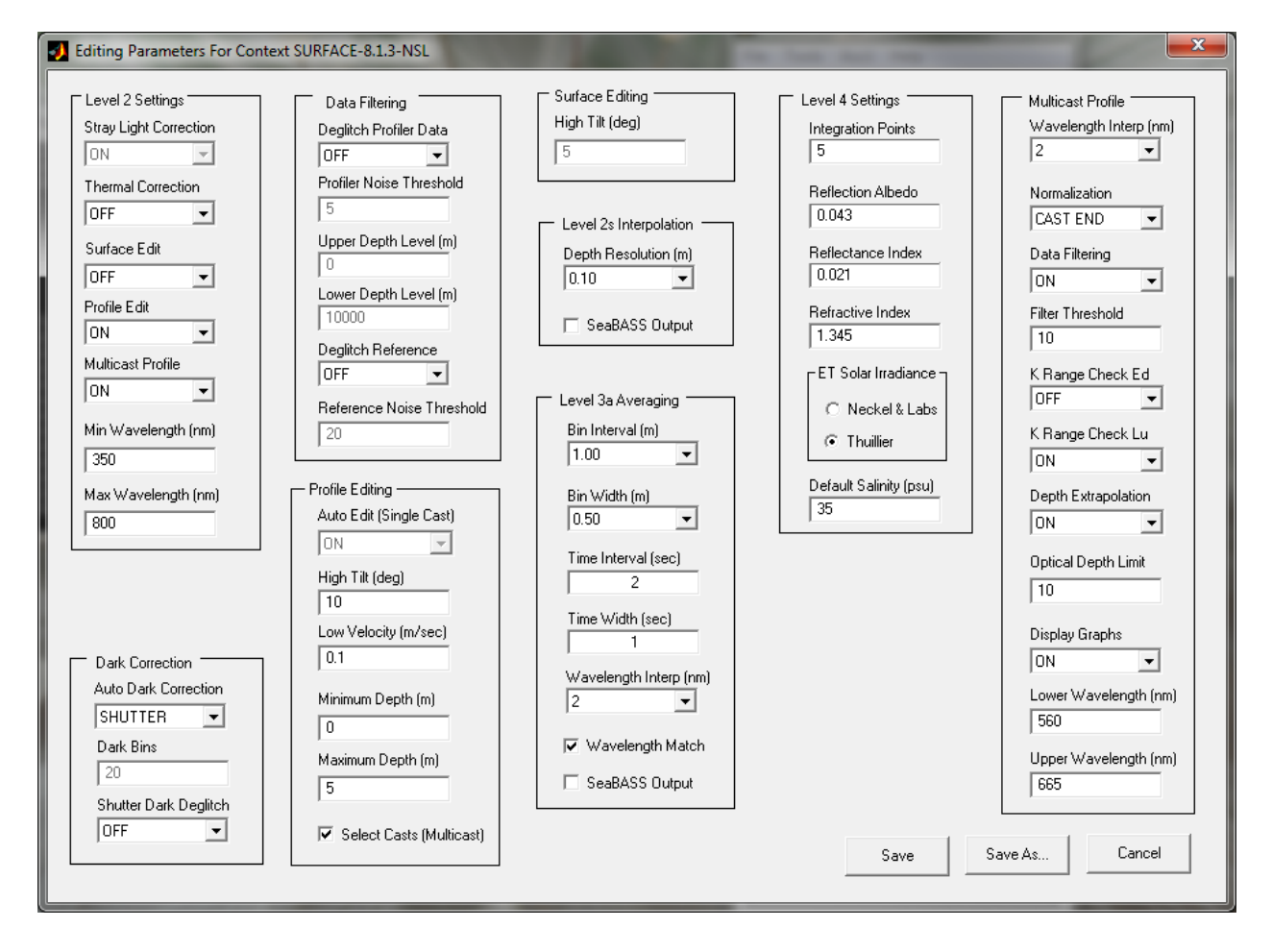

# Parameters Context: SURFACE with stray light correction

Example filename: SURFACE\_8.1.3\_SLC

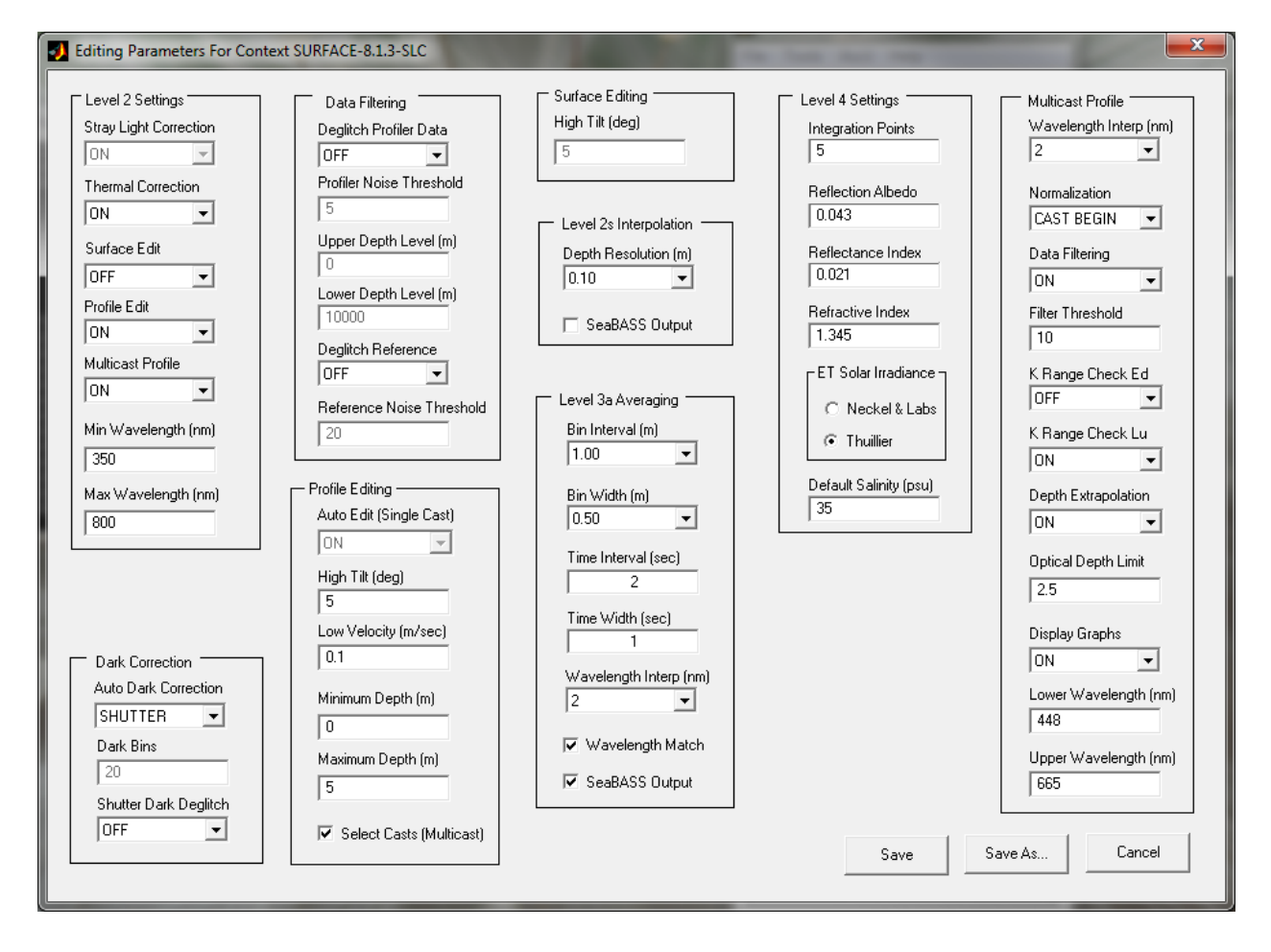

## Parameters Context: SURFACEFULL without stray light correction

Example filename: SURFACEFULL\_8.1.3\_NSL

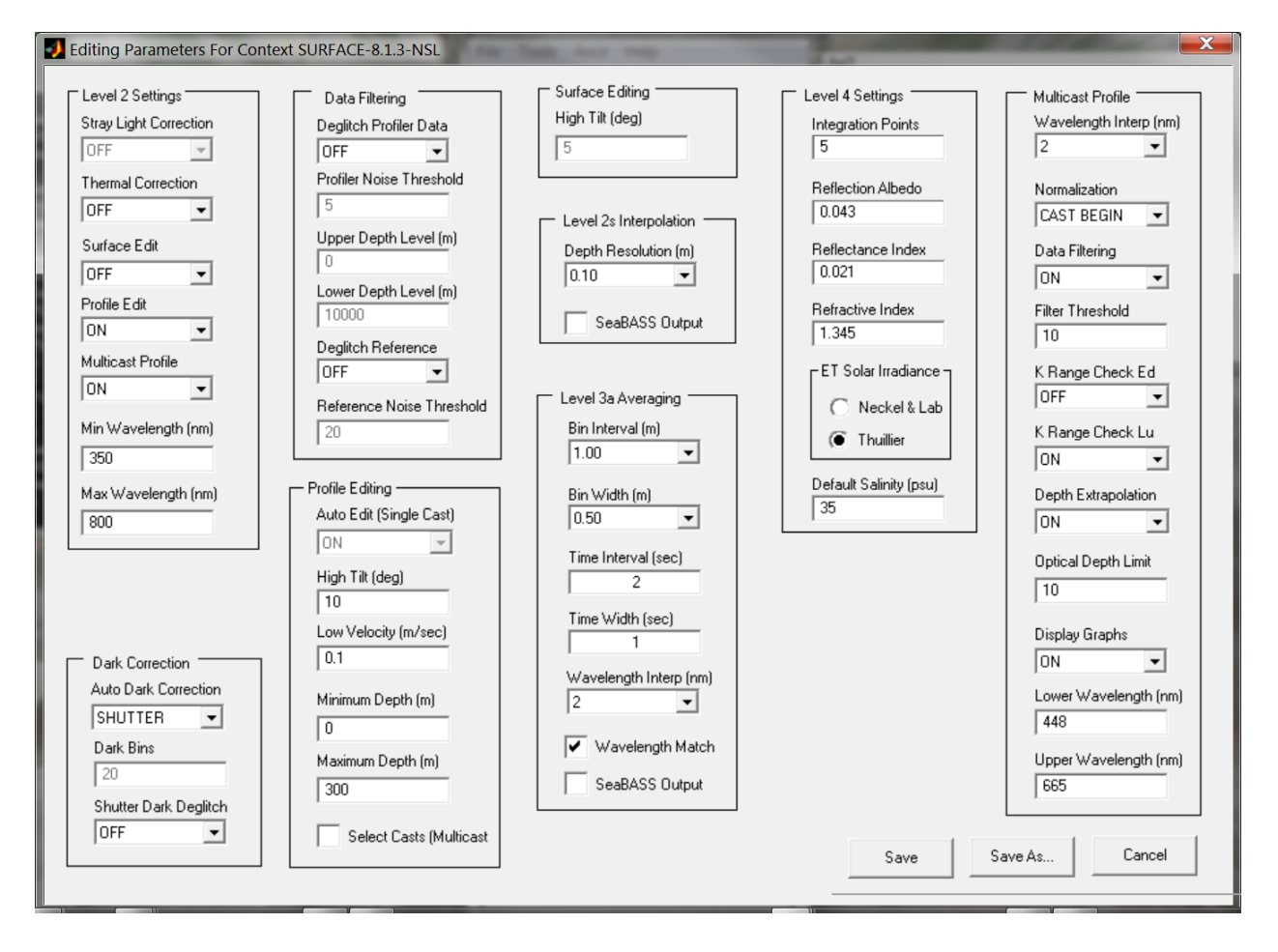

## Parameters Context: SURFACEFULL with stray light correction

Example filename: SURFACEFULL\_8.1.3\_SLC

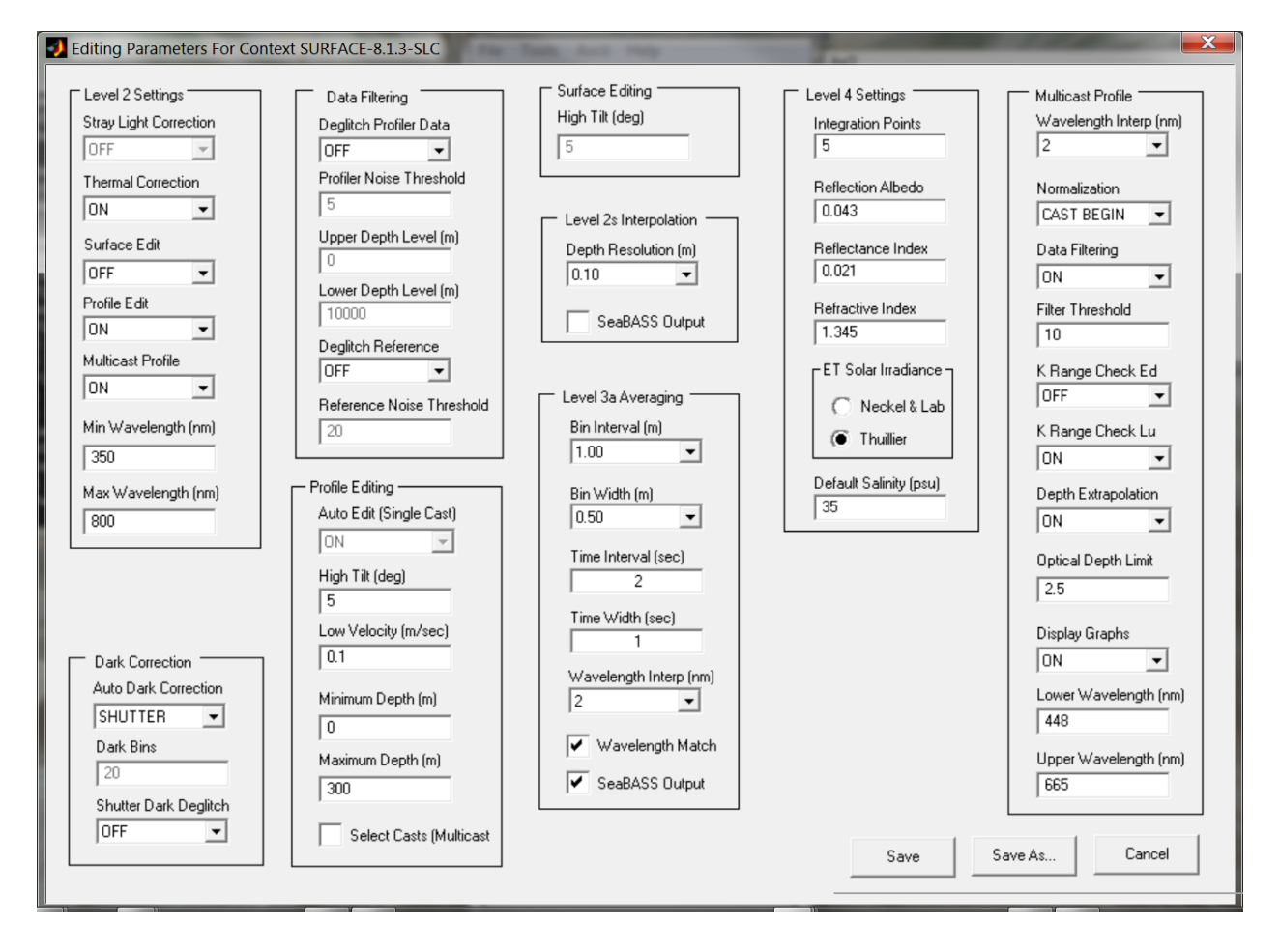

# Parameters Context: UNDERWAY without stray light correction

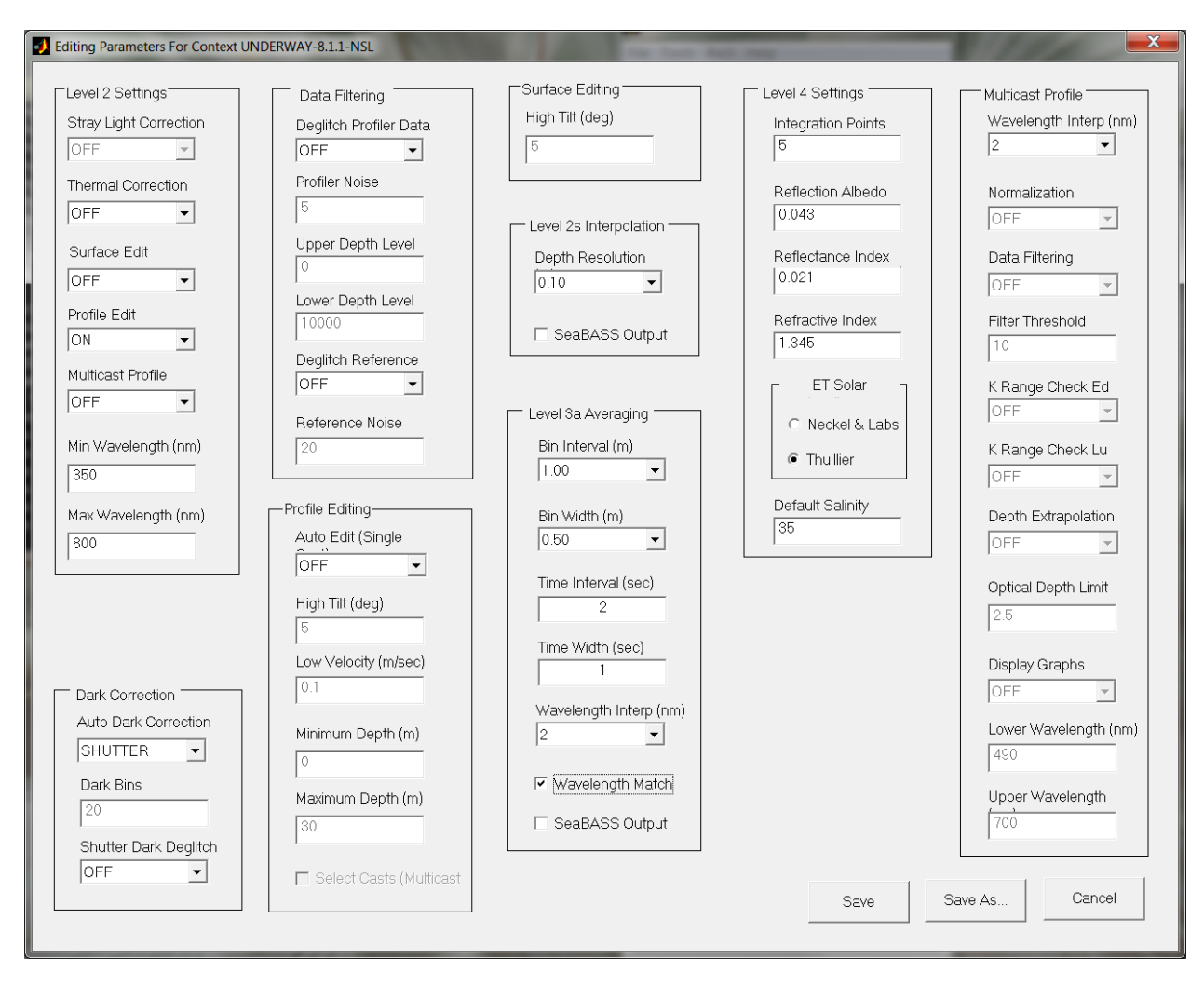

#### Example filename: UNDERWAY\_8.1.1\_NSL

# Parameters Context: UNDERWAY with stray light correction

#### Example filename: UNDERWAY\_8.1.1\_SLC

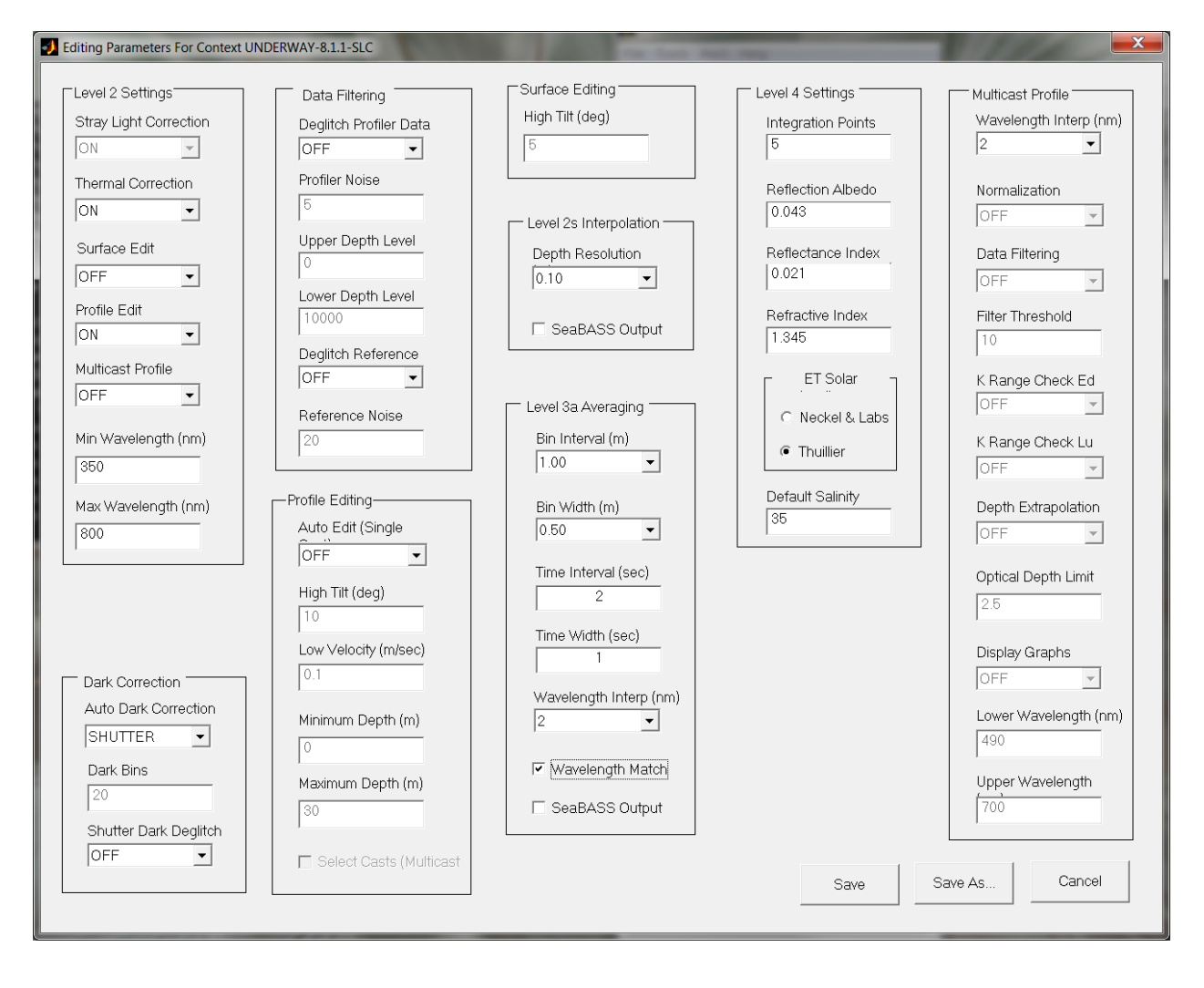

# **Appendix B: ProSoft Settings**

#### **Profile Editing**

If Profile Editing "Auto Edit" is ON, the entire upper profile is removed down to the depth where tilt > 5 degrees (or some other specified angle), even if the tilt is good in the rest of the upper profile. This can lead to the removal of a significant portion (e.g. 10 meters) of the upper profile. This is an issue because Lw is calculated by extrapolating the measured Lu's from the top of the edited profile to the sea surface. Extrapolating over a large distance can result in significant differences between the measured Lu near the surface and the calculated Lw. It is recommended that profile editing "auto edit" is always turned OFF.

# **Appendix C: Troubleshooting**

## ProSoft

Occasionally during processing, a data file will stubbornly refuse to be processed. A list of errors that I have come across and their workarounds follows below.

#### A memory allocation request failed.

**Cause:** The file is too big (approx > 40 MB). **Solution:** Select "File - Options - Enable Raw File Parsing". Set the parsing size to 20 Mb.

#### Undefined function or variable 'profiler\_index'.

**Cause:** This error happens for underway (on deck) deployments because there is no profiler working.

**Solution**: Make sure to use an underway instrument context file and an underway parameter context file. Select only "photosynthetically available radiation" and the two default parameters that go with it (K and surface optical values) for processing.

#### No radiance sensors detected, no wavelength matchups

**Cause:** This error happens for underway (on deck) deployments because there is no profiler working.

**Solution:** This is normal and can be ignored. Processing will continue.

#### Invalid instrument for level 4 ...

**Cause:** This happens for some split files from underway (on deck) deployments. **Solution**: Make sure that the option "Enable Raw File Parsing" under the File-Options menu is not checked, otherwise the split files may be split again, which causes this error.

#### Matrix dimensions must agree.

**Cause:** Not using the correct context file or selecting the wrong parameters to process for underway data.

**Solution**: Make sure to use an underway instrument context file and an underway parameter context file. Select only "photosynthetically available radiation" and the two defaults that go with it (K and surface optical values) for processing.

#### Index exceeds matrix dimensions.

Cause: Corrupt file.

**Solution**: If the file was transferred via ftp, re-download it. Make sure to download the file as binary instead of ascii.

#### Missing data at the start of the output files.

**Cause**: Deglitching turned on. **Solution**: Turn off deglitching in the parameter context file.

#### There should be at least two data points.

Cause: Bad file???? Solution: Skip it. Find something better to do.

#### Invalid instrument for level 3a ...

Cause: Bad file???? Solution: Skip it. Find something better to do.

#### No instruments specified in cal file were found.

**Cause**: Using wrong instrument cal file.

**Solution**: Check the hyperpro ID number in the header of one of the data files (e.g. MPR0120) and make sure it matches the context file you're using.

#### Invalid fid

**Cause**: Can happen when trying to create new instrument context files on an incompatible version of Windows. This issue has been encountered with Prosoft 8.0 on Windows 7. **Solution**: Use a different computer (with a different version of Windows) to make the context files, then copy the context files to your PC.

#### FATAL ERROR, CHECK PRESSURE VALUES .... CONSTANT PRESSURE

**Cause:** The cast went too deep, saturating the pressure values causing repeated values. When processing in multicast mode, the maximum depth for the cast should be at about 180 m. **Solution:** If it is necessary to use multicast mode, the raw file must be edited to remove the repeated (saturated) values. I do not currently have code to do this. Otherwise, process the file using single cast mode instead of multicast mode. Ensure that future casts are not sent deeper than 180 m.

# cannot create file .... No SDS Global Attributes are found ... No valid information about Instrument Type

**Cause:** A bad output file is in place and cannot be overwritten. **Solution:** Delete the bad output files (L1a.hdf, L1b.hdf, etc), restart ProSoft, and reprocess.

#### Warning ... interpolated wavelengths exceeded HDF4 maximum fields limit

**Cause:** The number of output wavelengths exceeds the maximum value of 256. For example, 350 – 900 nm at 2 nm resolution yields 275 wavelengths.

**Solution:** Set the range of wavelengths to 350 – 800 nm, and keep the interpolation at 2 nm resolution.

#### Exact stray light correction matrix for ... not found – using generic SLC matrix.

This is normal. Only four Hyperpros in the world have been fully characterized for stray light (an expensive process). The remaining Hyperpros, like ours, use a generic stray light correction instead.

#### Profiles show sudden shifts in value, like as if the gain hasn't been applied

The file may be corrupt. Was the file manually edited? If so, make sure to make any edits using vi on unix/linux. Attempting to edit the file using Notepad on Windows will cause a corrupt file. The file may still process, but will create erroneous results.

#### Number of rows of data must match order of field.

Cause: Unknown. Solution: Unknown.

# Hardware (Sensor)

#### Es data are either missing or have noisy small values.

Cause: Es sensor may have been covered or not connected properly.
Hardware Solution: Check that the sensor face is uncovered, mounted in the correct location (out of shadow), and connected. If the issue persists, check the cable.
Software Workaround: Surface irradiance data are required to calculate surface values such as RSR. In the absence of Es data, RSR (and other surface properties) can be estimated using extrapolated Ed in place of Es. Note, however, that the results will not be as accurate. To accomplish this calculation, create a new instrument context file

# Appendix D: Prosoft Version Differences

|        | stray light correction | уо-уо | nLw                | Accurate buoy<br>processing above<br>700 nm |
|--------|------------------------|-------|--------------------|---------------------------------------------|
| 7.7.16 | no                     | no    | yes (but not good) | no                                          |
| 8.0    | no                     | yes   | yes                | no                                          |
| 8.1.1  | yes                    | yes   | yes                | no                                          |
| 8.1.3  | yes                    | yes   | yes                | no                                          |
| 8.1.5  | yes                    | yes   | yes                | yes                                         |

# **Appendix E: Other Resources**

Two key documents are available on garcia in: instruments/HyperPro/docs

#### HOTHyperProDeploymentProtocols.pdf

ProSoft User Manual SAT-DN-00228\_Rev8\_0B.pdf Hyperpro\_protocols\_5\_31\_12.doc Operating instructions for HOT HyperPro deployments (OSU) ProSoft user manual (Satlantic) HyperPro guide by Mike Ondrusek

# **Appendix F: Cheat Sheet**

#### 1. Raw Data

a. Move Hyperpro data to appropriate folder structure

#### 2. Log File

- a. Matlab: hyperpro\_getmetadata
- b. Edit log sheet with the output from the above command

#### 3. Sensor offsets

a. Derive the sensor offsets (for data collected after Sep 2013)

| sensors                         | equation           | 107   | 120   | 127   |
|---------------------------------|--------------------|-------|-------|-------|
| ED distance to pressure (m)     | ED + PRESS – 0.062 | 0.776 | 0.782 | 0.773 |
| LU distance to Ed head (m)      | ED + LU            | 0.320 | 0.318 | 0.305 |
| ECO PUC distance to Ed head (m) | ED + PUC           | 0.270 | 0.270 | 0.269 |

#### 4. ProSoft 8.1.5

- a. Delete existing output hdf files
- **b.** Edit raw cast files to contain mean pressure tare (9.83) instead of in water tare if necessary (don't need to do this for dark, buoy, or underway data).
- c. Check SLC setting
- d. Check pressure tare setting
- e. Check Ed "Distance to Pressure" value (should be 0 if in water pressure tare)
- f. Use hyperpro\_moveoutput between each step:
  - e.g. hyperpro\_moveoutput(cruisefolder,'Darks')

| For a given station, if you have       | Then perform the following processing      |
|----------------------------------------|--------------------------------------------|
| DARKS                                  | DARKS                                      |
| SINGLE CASTS ONLY (no yoyo files)      | SURFACE-UPPER on the single casts          |
|                                        | SINGLE PROFILES on the single casts        |
| YOYO CASTS ONLY (no single cast files) | SURFACE-FULL on the yoyo casts             |
|                                        | SURFACE-UPPER on the yoyo casts            |
|                                        | YOYO PROFILES on the SURFACE-FULL L2s data |
| SINGLE CASTS and YOYO CASTS            | SURFACE-UPPER on the yoyo casts            |
|                                        | SINGLE PROFILES on the single casts        |
| BUOY DEPLOYMENTS                       | BUOY                                       |
| UNDERWAY DEPLOYMENTS                   | UNDERWAY                                   |

|                   | DARKS         | SURFACE-FULL | SURFACE-UPPER | YOYO PROFILES                    | SINGLE PROFILES         | BUOY                  | UNDERWAY     |
|-------------------|---------------|--------------|---------------|----------------------------------|-------------------------|-----------------------|--------------|
| Raw File Parsing  | No            | No           | No            | No                               | No                      | Yes                   | Yes          |
| Inst Context      | PR            | PR           | PR            | PR                               | PR                      | BY                    | UW           |
| Parameter Context | PROFILE       | SURFACEFULL  | SURFACE       | PROFILE                          | PROFILE                 | BUOY                  | UNDERWAY     |
| Maximum Depth     |               | 300          | 5             |                                  |                         |                       |              |
| Normalization     |               | BEGIN        | BEG/MID/END   |                                  |                         | BEG/MID/END           |              |
| Starting Folder   | Raw           | Raw          | Raw           | SurfaceFull                      | Raw                     | Raw                   | Raw          |
| Files to Delete   |               |              |               | L3a, L4                          |                         |                       |              |
| Processing Steps  | Level 1 -> 1a | Level 1 -> 4 | Level 1 -> 4  | Level 2s -> L3a<br>Level 3a -> 4 | Level 1 -> 4            | Level 1 -> 4          | Level 1 -> 4 |
| Parameters        |               |              |               | Water Properties                 | Water Properties<br>PAR | Lw/Lwn<br>Surface RSR | PAR          |
|                   |               |              |               | Scattering                       | Scattering              | PAR                   |              |
| Output Folder     | Darks         | SurfaceFull  | SurfaceUpper  | do not move                      | Profiles                | Buoy                  | Underway     |

# 5. Matlab

- **a.** hyperpro\_checkpressuretare
- **b.** hyperpro\_main

# **Appendix G: Important Dates**

#### March 2009

• first HyperPro casts collected at HOT

#### September 2013

- first stray light correction calibration file for S/N 120
- began **yo-yo** deployments
- began recording sensor offsets in metadata "comments" section
- new protocol: **pressure tare on deck** (previously was usually, but not always, in water)

#### December 2014

• first stray light correction calibration file for S/N 127

#### June 2016

 received ProSoft 8.1.5 from Satlantic after pointing out bug – this version correctly calculates products from 700-800 nm - this affects buoy processing only

# Appendix H: Output Data

| <b>PROFILE MODE</b> |                                                  |                |           |
|---------------------|--------------------------------------------------|----------------|-----------|
| File Type           | Parameters                                       | Wavelengths    | Depth     |
|                     |                                                  |                | Intervals |
| ASCII FILES         |                                                  |                |           |
| Ed_L2s.dat          | Ed(z) (Wt, cond, tilt, pvel)                     | all            | 0.1 m     |
| Lu_L2s.dat          | Lu(z) (Wt, cond, tilt, pvel)                     | all            | 0.1 m     |
| Es_L2s.dat          | Es(t)                                            | all            |           |
| Ed_L3a.dat          | Ed(z) (Wt, cond, tilt, pvel)                     | 2 nm intervals | 1 m       |
| Lu_L3a.dat          | Lu(z) (Wt, cond, tilt, pvel)                     | 2 nm intervals | 1 m       |
| Es_L3a.dat          | Es(t)                                            | 2 nm intervals |           |
| L4.dat              | K_LU(z)                                          | 2 nm intervals | 1 m       |
|                     | K_Ed(z)                                          | 2 nm intervals | 1 m       |
|                     | Ed(0+)                                           | 2 nm intervals |           |
|                     | Ed(0-)                                           | 2 nm intervals |           |
|                     | Es(0-)                                           | 2 nm intervals |           |
|                     | Es(0+)                                           | 2 nm intervals |           |
|                     | Lu(0-)                                           | 2 nm intervals |           |
|                     | Tw, Cond, Cond_Ratio, Salinity, Density, Sigma-T |                | 1 m       |
|                     | FLUOR(z) ()                                      |                | 1 m       |
|                     | PAR(z), PAR(%)(z) (LightLevel)                   |                | 1 m       |
|                     | PAR(0+)(t)                                       |                |           |
|                     | B(470), Bw(470), Bp(470), bbp(470), bb(470)      |                | 1 m       |
|                     | B(700), Bw(700), Bp(700), bbp(700), bb(700)      |                | 1 m       |
| L4_KPAR.dat         | KPAR(z)                                          |                | 1 m       |
| SRF_L4.dat          | AVG_ES (same as Es(0+))                          | 2 nm intervals |           |
|                     | K_LU (average)                                   | 2 nm intervals |           |
|                     | K_SE_LU (average)                                | 2 nm intervals |           |
|                     | K_ED (average)                                   | 2 nm intervals |           |
|                     | K_SE_ED (average)                                | 2 nm intervals |           |
|                     | LU(0-) (same as L4.dat)                          | 2 nm intervals |           |
|                     | ED(0-) (same as L4.dat)                          | 2 nm intervals |           |
|                     | ED(0+) (same as L4.dat)                          | 2 nm intervals |           |
| SUBSET FILES        |                                                  |                |           |
| profile_subset.txt  | Tw(z), Cond(z), Salinity(z), Density(z)          |                | 1 m       |
|                     | FLUOR(z)                                         |                | 1 m       |
|                     | PAR(z)                                           |                | 1 m       |
|                     | PAR(0+)(t)                                       |                |           |
|                     | LightLevel(z)                                    |                | 1 m       |
|                     | KPAR                                             |                | 1 m       |
|                     | Ed(z)                                            | subset         | 1 m       |
|                     | Lu(z)                                            | subset         | 1 m       |
|                     | Es(t)                                            | subset         |           |
| prosurf_subset.txt  | Es(0+) (average)                                 | subset         |           |

| <b>BUOY MODE</b>   |                                   |                |                |
|--------------------|-----------------------------------|----------------|----------------|
| File Type          | Parameters                        | Wavelengths    | Time Intervals |
| ASCII FILES        |                                   |                |                |
| Ls_L2s.dat         | Ls(0-) (Wt, cond, tilt, pvel)     | all            | 2 s            |
| Es_L2s.dat         | Es(t)                             | all            | 2 s            |
| Ls_L3a.dat         | Ls(0-) (Wt, cond, tilt, pvel)     | 2 nm intervals | 2 s            |
| Es_L3a.dat         | Es(t)                             | 2 nm intervals | 2 s            |
| L4.dat             | Es(0+)                            | 2 nm intervals |                |
|                    | K_LS                              | 2 nm intervals |                |
|                    | LS(0-)                            | 2 nm intervals |                |
|                    | ES(0-)                            | 2 nm intervals |                |
|                    | Lw                                | 2 nm intervals |                |
|                    | RSR                               | 2 nm intervals |                |
|                    | FO_ES                             | 2 nm intervals |                |
|                    | Lwn                               | 2 nm intervals |                |
|                    | PAR(0+,t)                         |                | 2 s            |
| SRF_L4.dat         | AVG_ES (same as Es(0+) in L4.dat) | 2 nm intervals |                |
|                    | K_LS (same as L4.dat)             | 2 nm intervals |                |
|                    | LS(0-) (same as L4.dat)           | 2 nm intervals |                |
|                    | LW (same as L4.dat)               | 2 nm intervals |                |
|                    | LWN (same as L4.dat)              | 2 nm intervals |                |
|                    | FO                                | 2 nm intervals |                |
| SUBSET FILES       |                                   |                |                |
| surface_subset.txt | Es(0+)                            | subset         |                |
|                    | Lwn                               | subset         |                |
|                    | RSR                               | subset         |                |
|                    | PAR(0+,t)                         |                | 2 s            |
| SURFACE MODE       |                              |                |                 |  |
|--------------------|------------------------------|----------------|-----------------|--|
| File Type          | Parameters                   | Wavelengths    | Depth Intervals |  |
| ASCII FILES        |                              |                |                 |  |
| Ed_L2s.dat         | Ed(z) (Wt, cond, tilt, pvel) | all            | 0.1 m           |  |
| Lu_L2s.dat         | Lu(z) (Wt, cond, tilt, pvel) | all            | 0.1 m           |  |
| Es_L2s.dat         | Es(t)                        | all            |                 |  |
| MC_L4.dat          | AVG_ES (i.e. Es(0+))         | 2 nm intervals |                 |  |
|                    | K_LU (average)               | 2 nm intervals |                 |  |
|                    | K_SE_LU (average)            | 2 nm intervals |                 |  |
|                    | K_ED (average)               | 2 nm intervals |                 |  |
|                    | K_SE_ED (average)            | 2 nm intervals |                 |  |
|                    | LU(0-)                       | 2 nm intervals |                 |  |
|                    | ED(0-)                       | 2 nm intervals |                 |  |
|                    | Lw                           | 2 nm intervals |                 |  |
|                    | LwSE(+)                      | 2 nm intervals |                 |  |
|                    | LwSE(-)                      | 2 nm intervals |                 |  |
|                    | ED(0+)                       | 2 nm intervals |                 |  |
|                    | FO                           | 2 nm intervals |                 |  |
|                    | Lwn                          | 2 nm intervals |                 |  |
|                    | FLUOR(z)                     |                | all             |  |
|                    | BETA_BLUE(z)                 |                | all             |  |
|                    | BETA_RED(z)                  |                | all             |  |
| SUBSET FILES       |                              |                |                 |  |
| surface_subset.txt | AVG_ES (i.e. Es(0+))         | subset         | surface         |  |
|                    | Lwn                          | subset         | surface         |  |

| UNDERWAY MODE       |                |                |                |
|---------------------|----------------|----------------|----------------|
| File Type           | Parameters     | Wavelengths    | Time Intervals |
| ASCII FILES         |                |                |                |
| Es_L2s.dat          | Es(t)          | all            | 2 s            |
| Es_L3a.dat          | Es(t)          | 2 nm intervals | 2 s            |
| L4.dat              | Es(0-) average | 2 nm intervals | average        |
|                     | Es(0+) average | 2 nm intervals | average        |
|                     | PAR(0+)(t)     | N/A            | 2 s            |
| SUBSET FILES        |                |                |                |
| underway_subset.txt | PAR(0+)(t)     | N/A            | 2 s            |

| DARK MODE (ECO PUC) |                         |                |  |  |
|---------------------|-------------------------|----------------|--|--|
| File Type           | Parameters              | Time Intervals |  |  |
| L1a.hdf             | BETA_BLUE (dark counts) | 2 s            |  |  |
|                     | BETA_RED (dark counts)  | 2 s            |  |  |
|                     | FLUOR (dark counts)     | 2 s            |  |  |

## Appendix I: Parameters

| Wt, Tw                | water temperature                          |                             |
|-----------------------|--------------------------------------------|-----------------------------|
| cond                  | conductivity                               |                             |
| cond_ratio            |                                            |                             |
| salinity              | salinity                                   |                             |
| density               | density                                    |                             |
| Sigma-T               | Sigma-T                                    |                             |
| tilt                  | degrees of profiler from vertical          |                             |
| pvel                  | velocity                                   |                             |
| Ed                    | downwelling irradiance (in water)          |                             |
| Lu                    | upwelling radiance (in water)              |                             |
| Es                    | reference sensor downwelling irradiance    |                             |
|                       | (above water)                              |                             |
| K_LU(z)               | diffuse attenuation coefficient for Lu     | derived from Lu             |
| K_Ed(z)               | diffuse attenuation coefficient for Ed     | derived from Ed             |
| Ed(0+)                | Ed just above the surface                  | derived from Ed             |
| Ed(0-)                | Ed just below the surface                  | derived from Ed             |
| Es(0-)                | Es just below the surface (representative) | derived from Es             |
| Es(0+)                | Es just above the surface (representative) | derived from Es             |
| Lu(0-)                | Lu just below the surface                  | derived from Lu             |
| Lw, Lu(0+)            | Lu just above the surface                  | derived from Lu             |
| Lwn                   | normalized water leaving radiance          | derived from Lw and FO/Es   |
| FLUOR                 | fluorescence at 695 nm                     |                             |
| BETA_BLUE             | 470 nm                                     |                             |
| BETA_RED              | 700 nm                                     |                             |
| PAR(z)                | PAR                                        | derived from Ed             |
| PAR(%)(z), LightLevel | percentage of PAR relative to the surface  | derived from Ed and PAR(0+) |
| PAR(0+)               | PAR just above the surface                 | derived from Es             |
| KPAR(z)               | Instantaneous diffuse attenuation          | derived from PAR(z) and     |
|                       | coefficient for PAR                        | PAR(0+)                     |
| Β(λ)                  | total volume scattering                    | measured                    |
| Bw( $\lambda$ )       | water volume scattering                    | derived from salinity       |
| Bp( λ )               | particle volume scattering                 | derived from B and Bw       |
| bbp( $\lambda$ )      | particle backscattering coefficient        | derived from Bp             |
| bb( $\lambda$ )       | total backscattering coefficient           | derived from bbp            |